## SIMULATING ATMOSPHERIC CHEMISTRY

10/09/2019 I ROBERT WEGENER

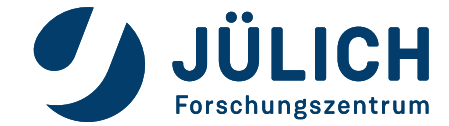

Mitglied der Helmholtz-Gemeinschaft

# Simulation of Atmospheric Photochemistry in a large Reactor

**Goal**: Investigastion of atmospheric processes without interference of transport and emissions

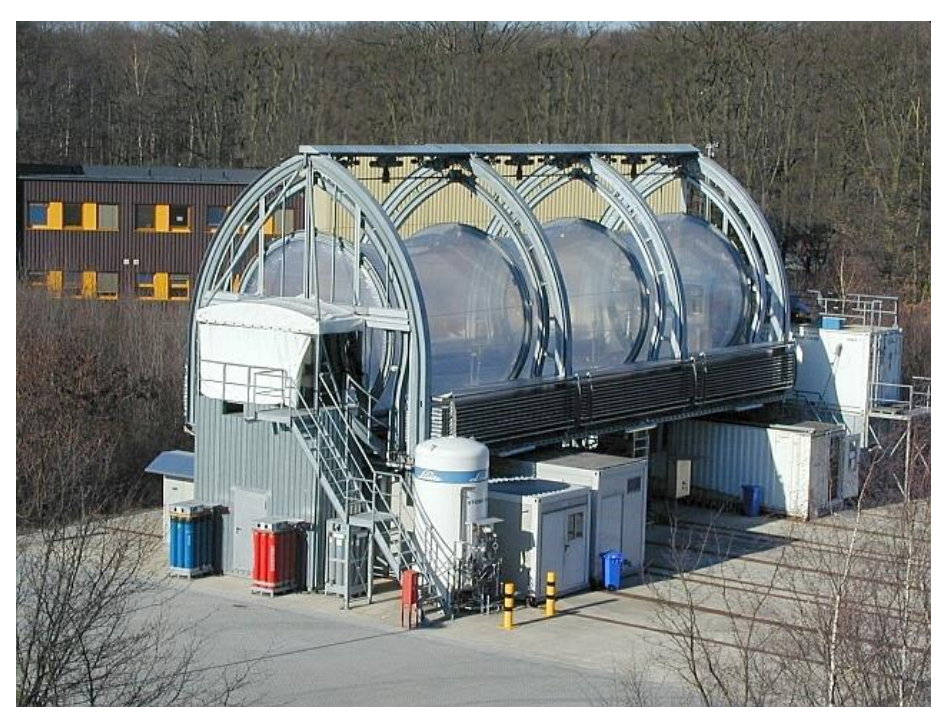

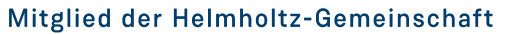

10/09/2019

Slide 2

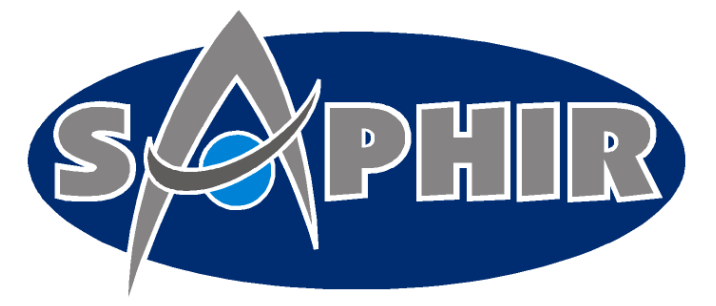

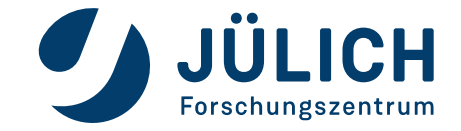

# Simulation of Atmospheric Photochemistry in a large Reactor

**Goal**: Investigastion of atmospheric processes without interference of transport and emissions

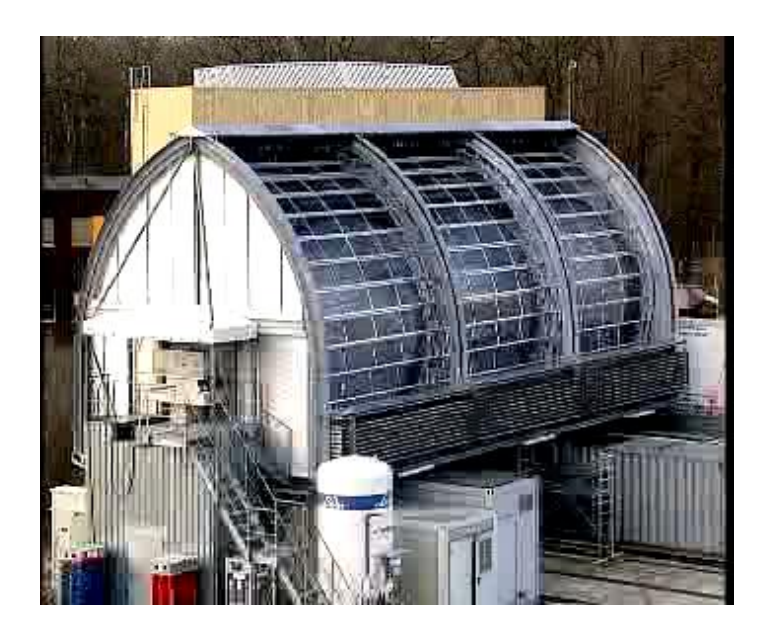

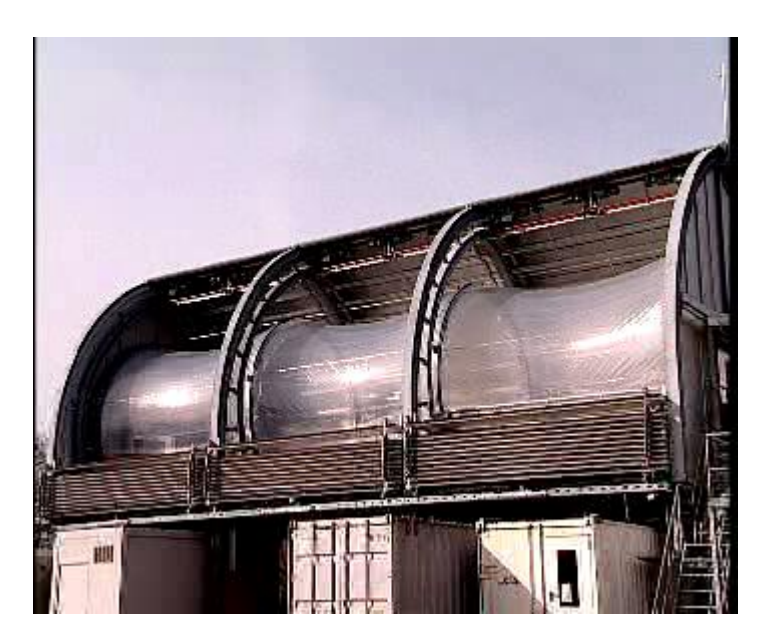

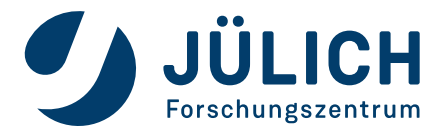

# Simulation of Atmospheric Photochemistry in a large Reactor

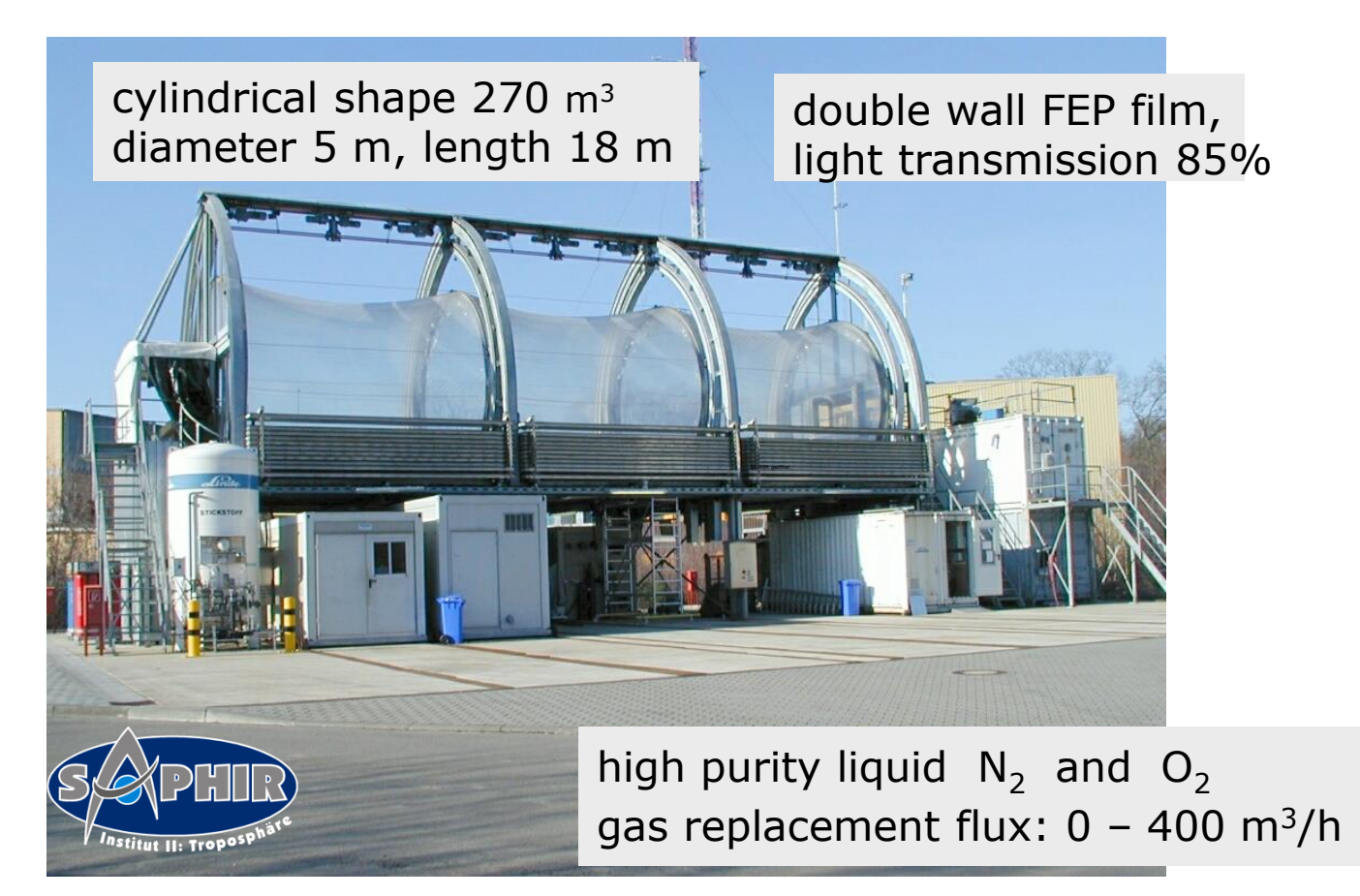

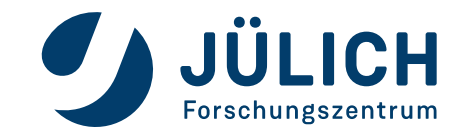

10/09/2019

Slide 4

## **SAPHIR INSTRUMENTATION**

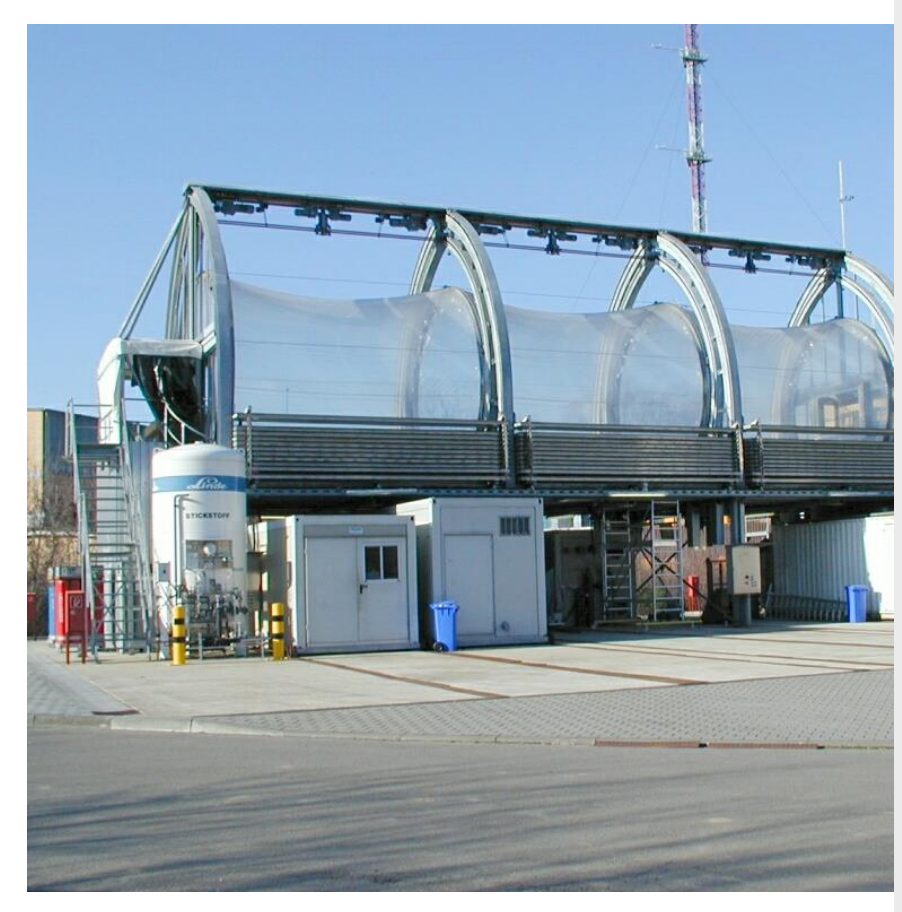

- OH, HO2, RO2 (LIF)
- OH (DOAS)
- kOH
- NO, NO2 (Chemiluminescence)
- 03 (UV absorption)
- CO (GC)
- Hydrocarbons C2...C6 (GC/FID)
- VOC C2... C10 (GC-MS)
  - HCHO (Hantzsch)
- HONO (LOPAP)
- HCHO, HONO, NO3 (DOAS)
- VOC (PTR-MS)
- CH4, CO, CO2, H2O (CRDS)
- Photolysis frequencies (spectralradiometer, filterradiometer)
- T, P, convection, r.H.

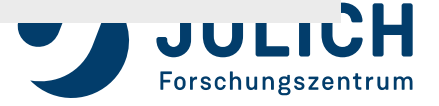

Mitglied der Helmholtz-Gemeinschaft

10/09/2019

Slide 5

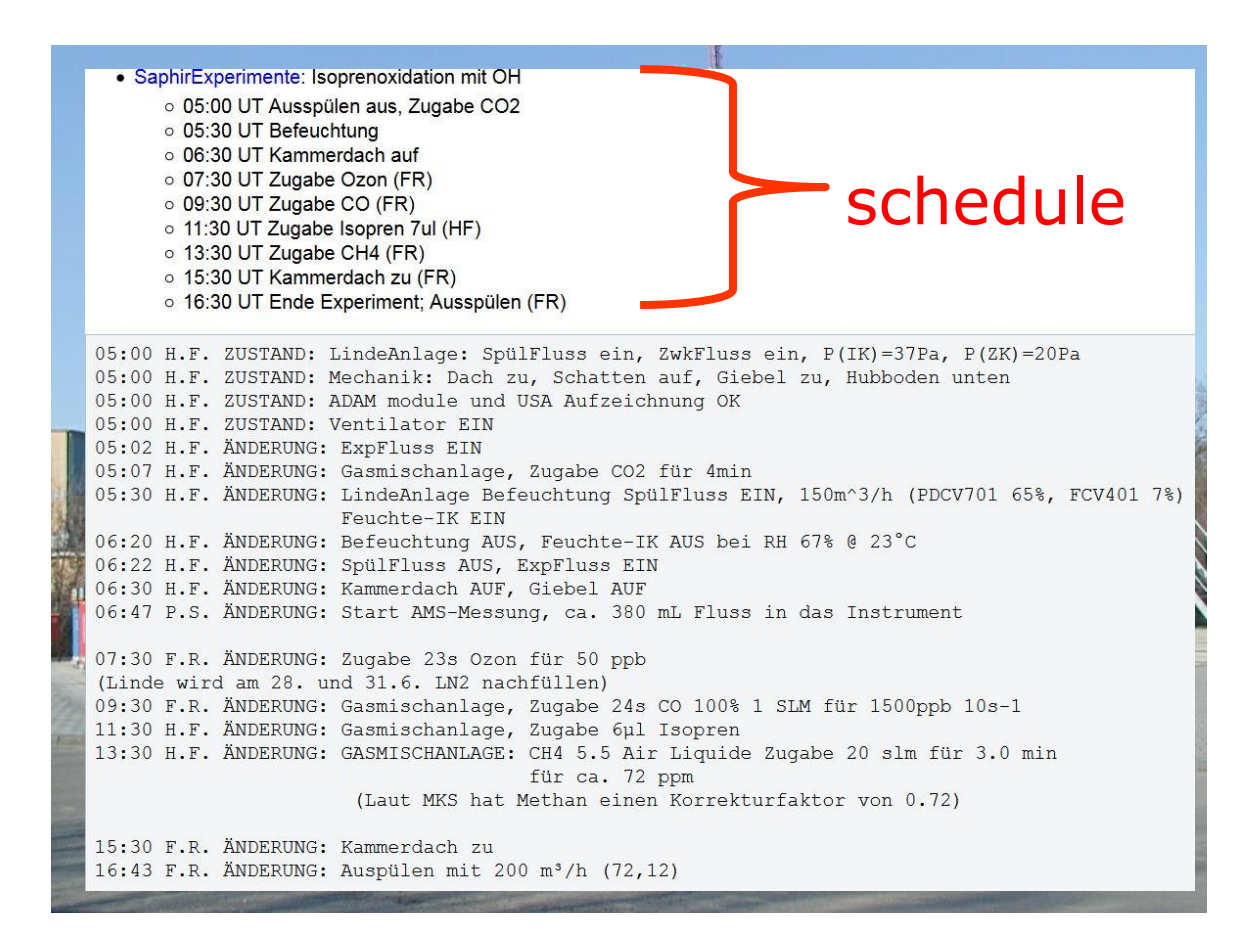

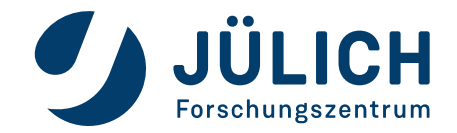

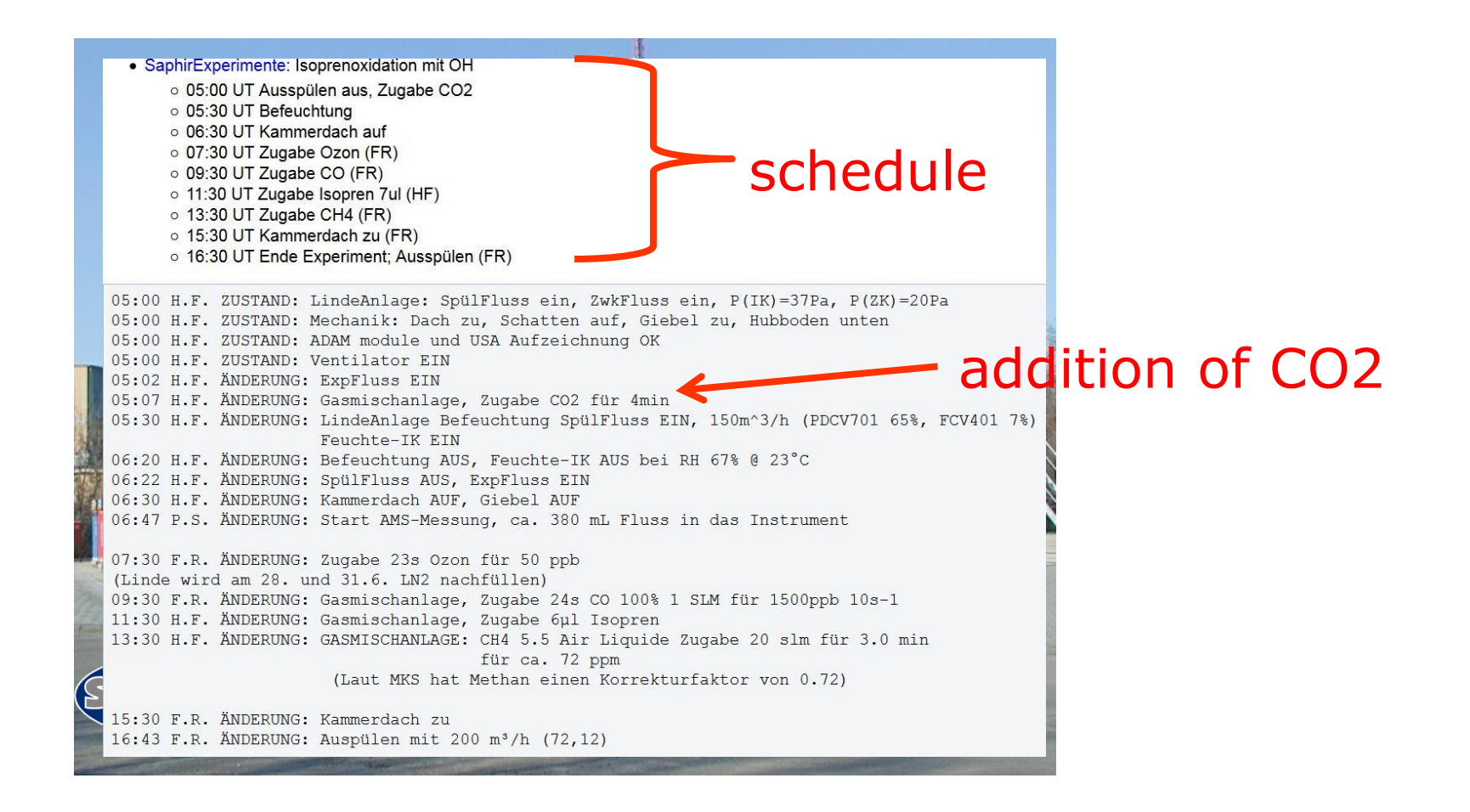

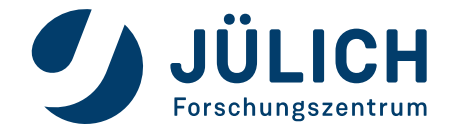

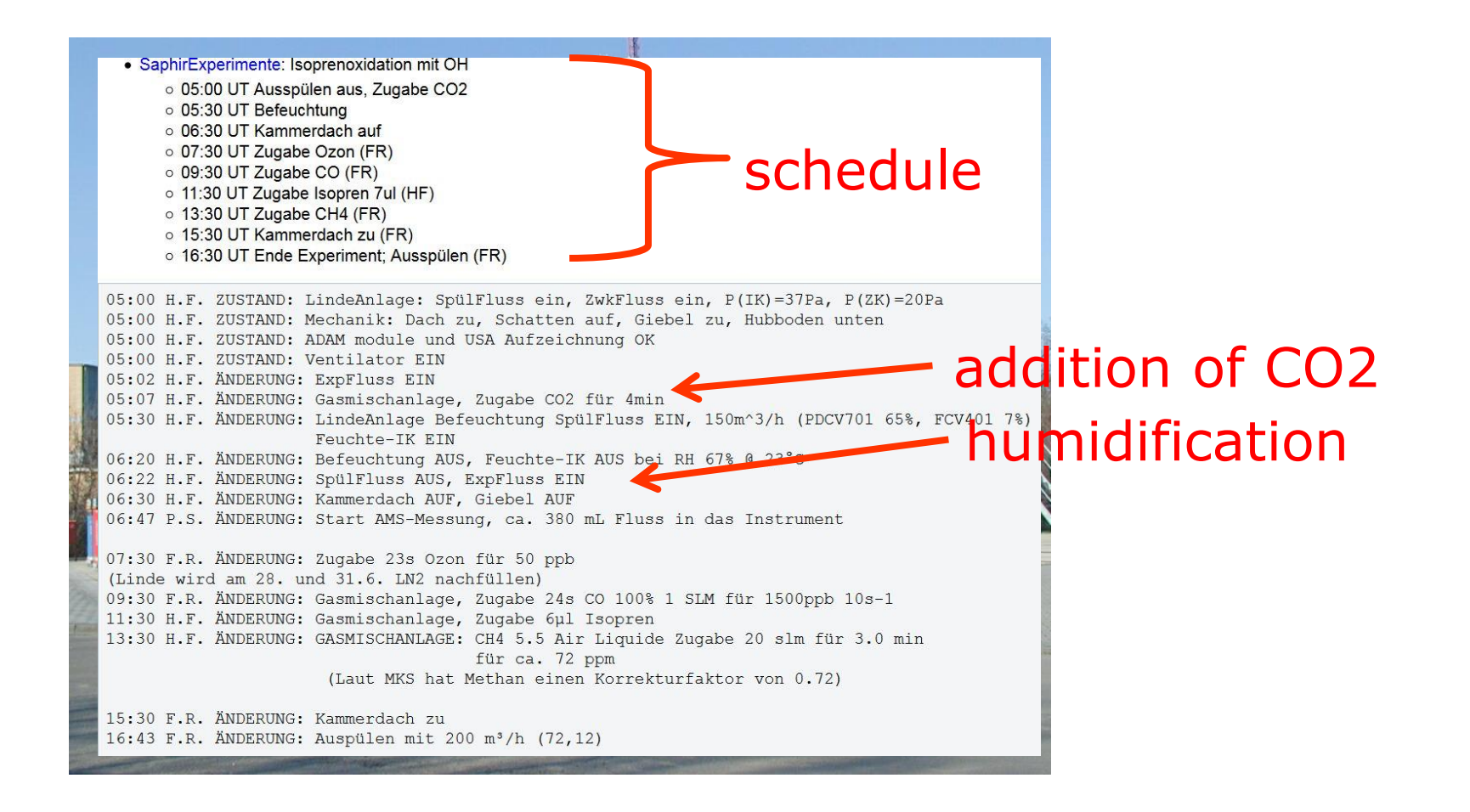

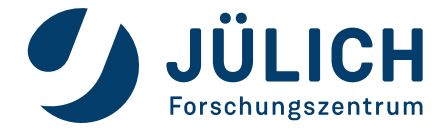

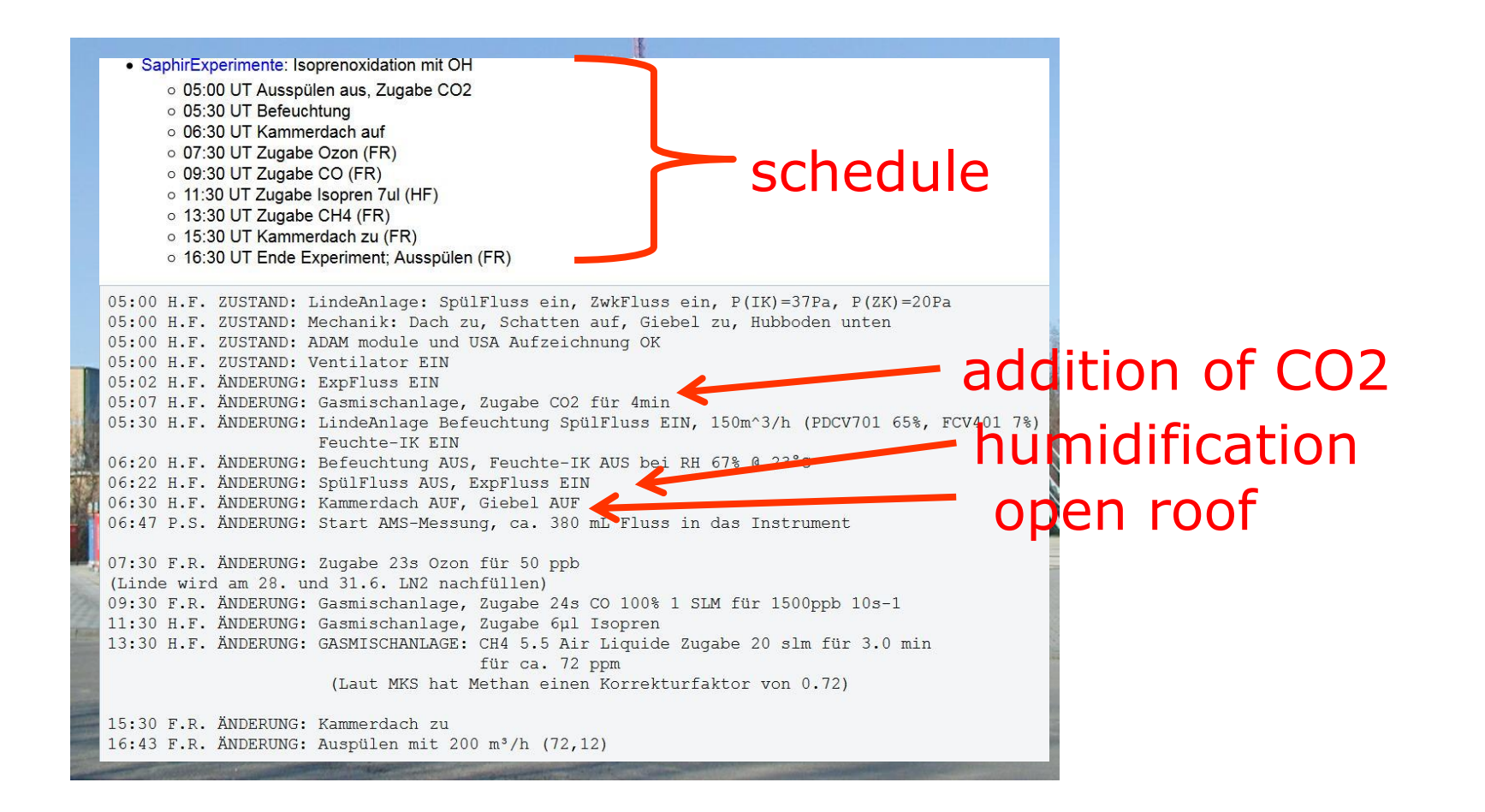

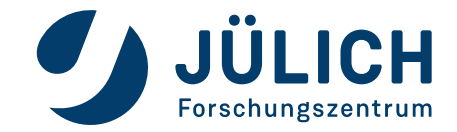

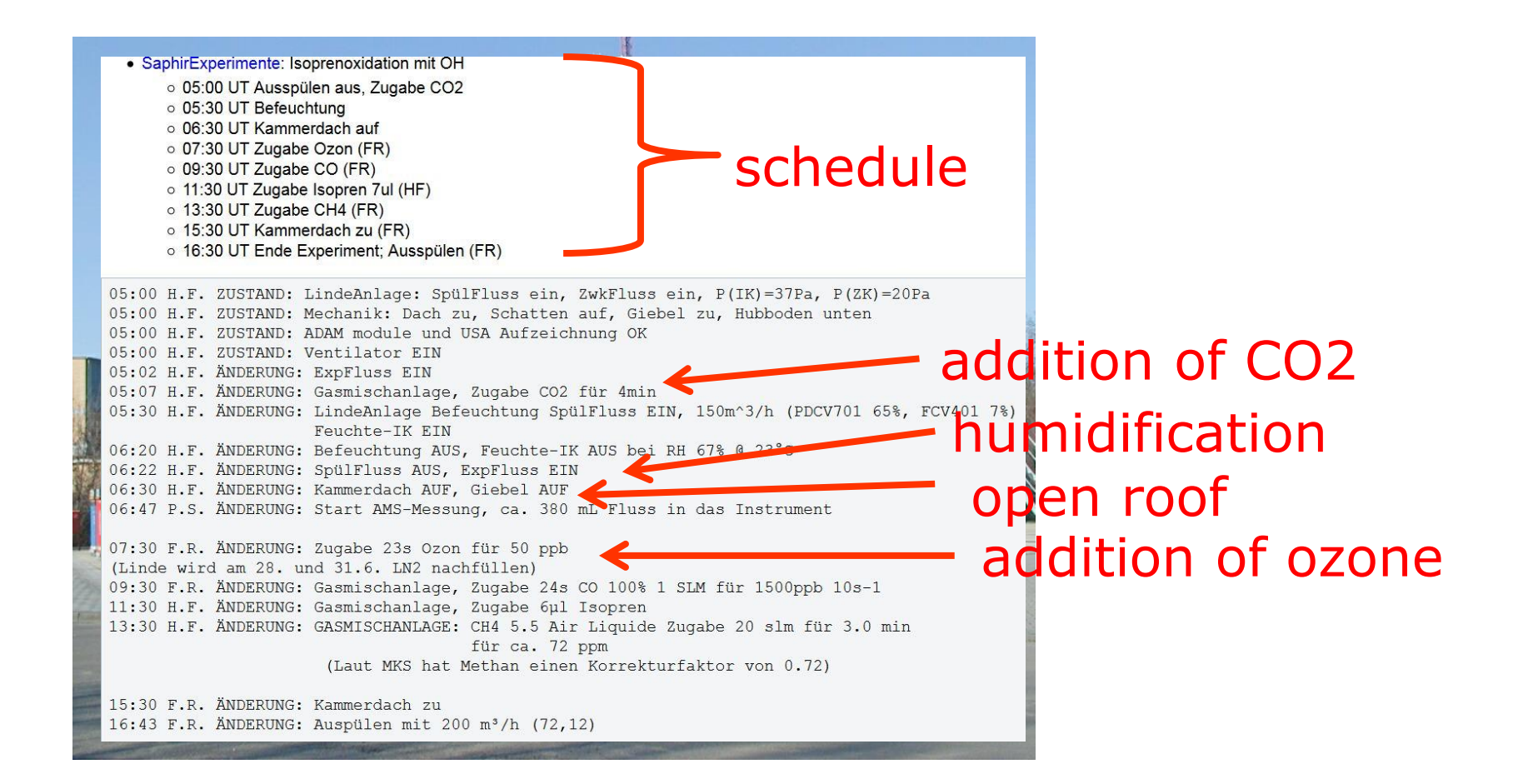

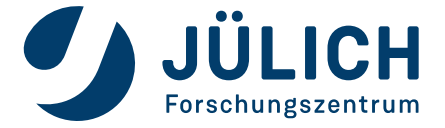

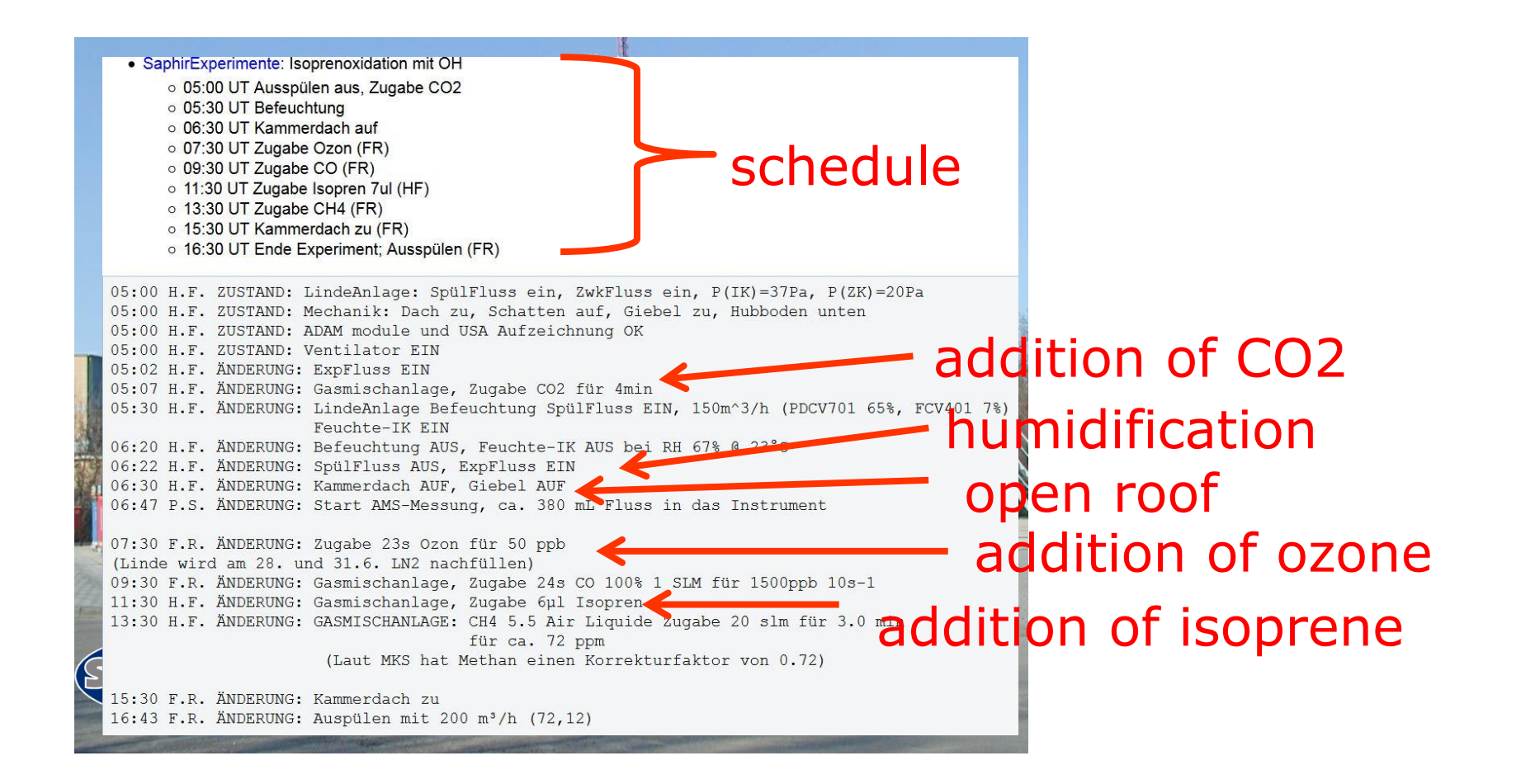

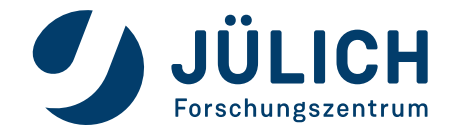

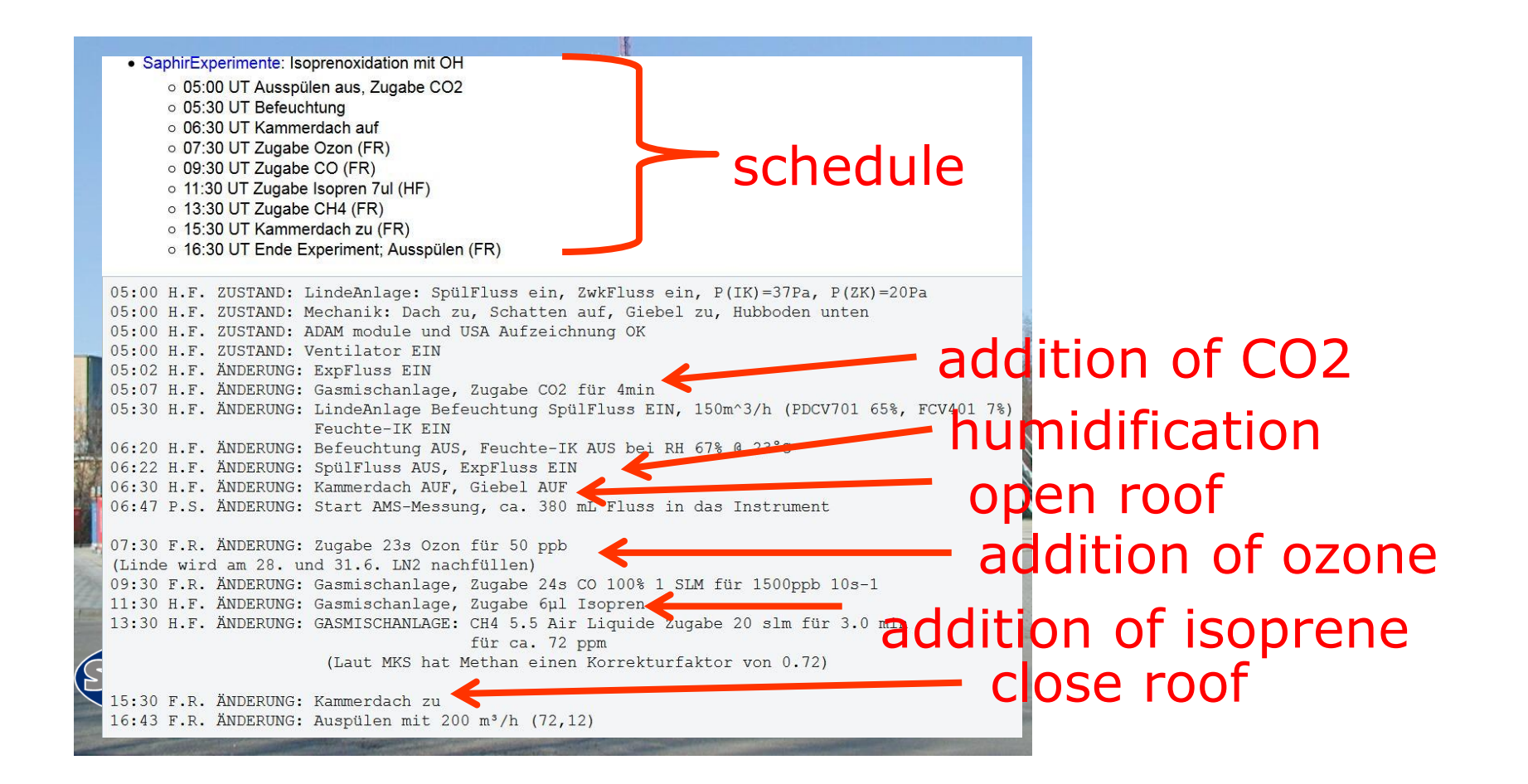

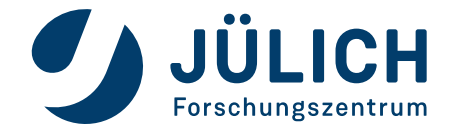

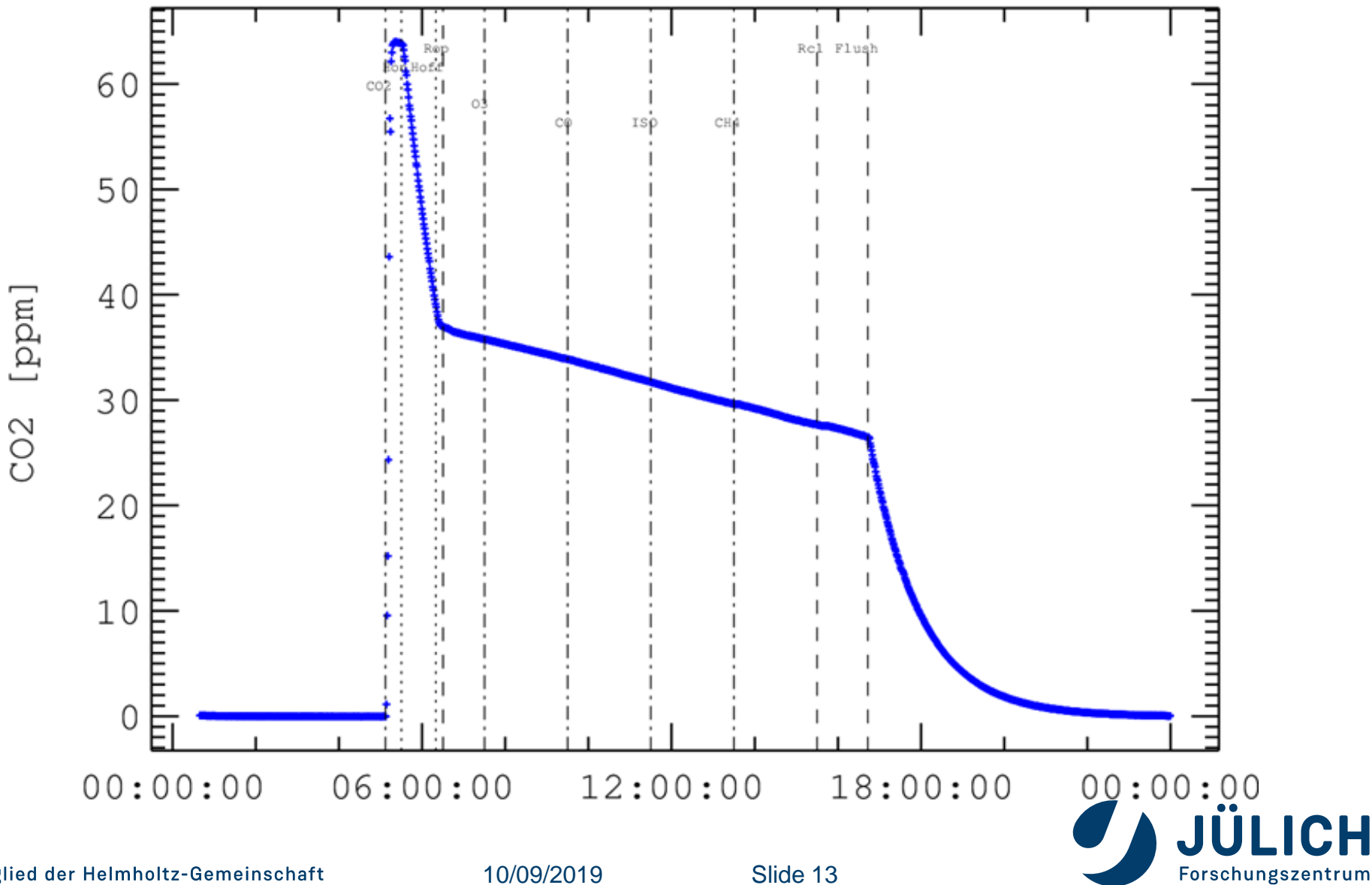

Mitglied der Helmholtz-Gemeinschaft

10/09/2019

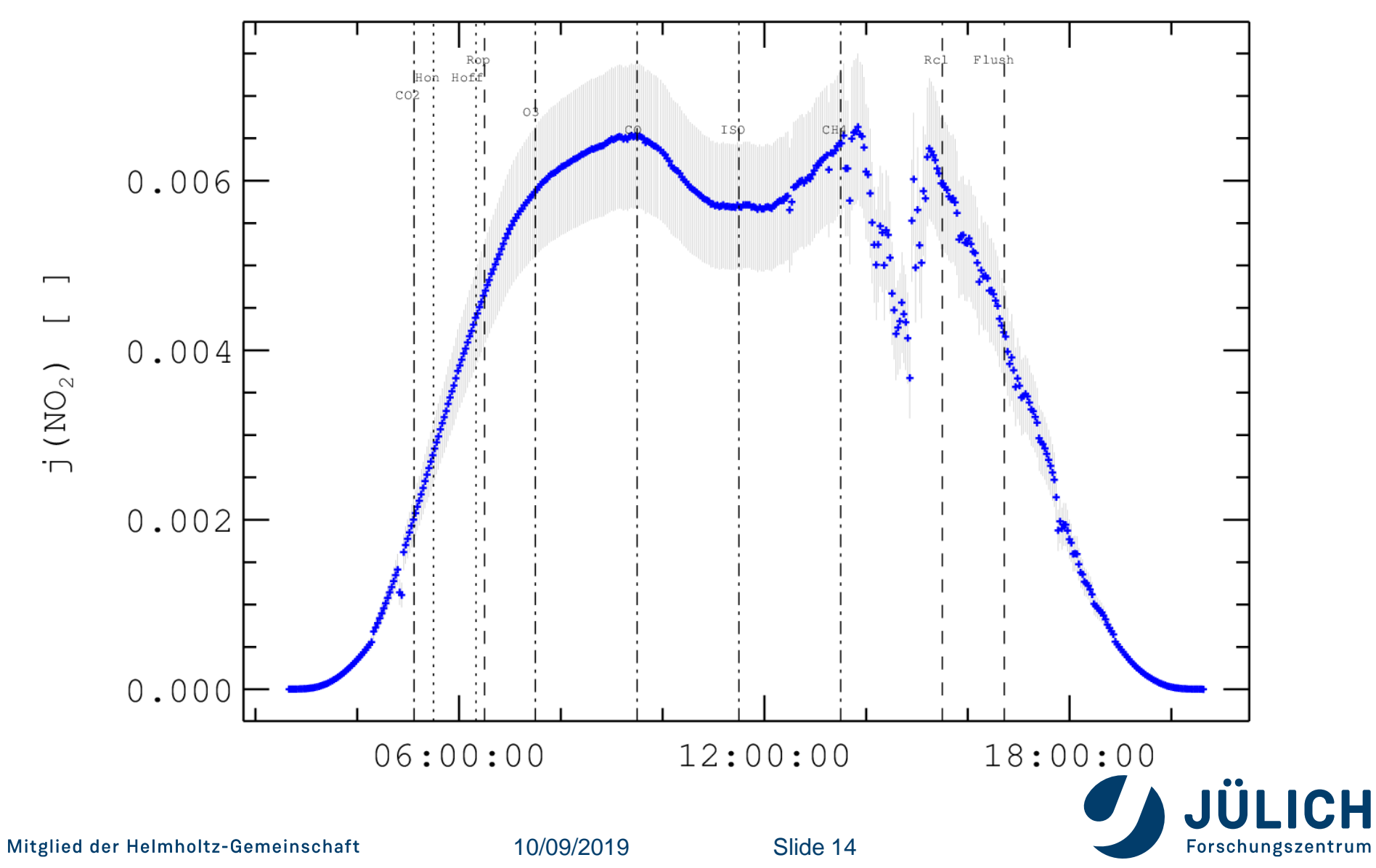

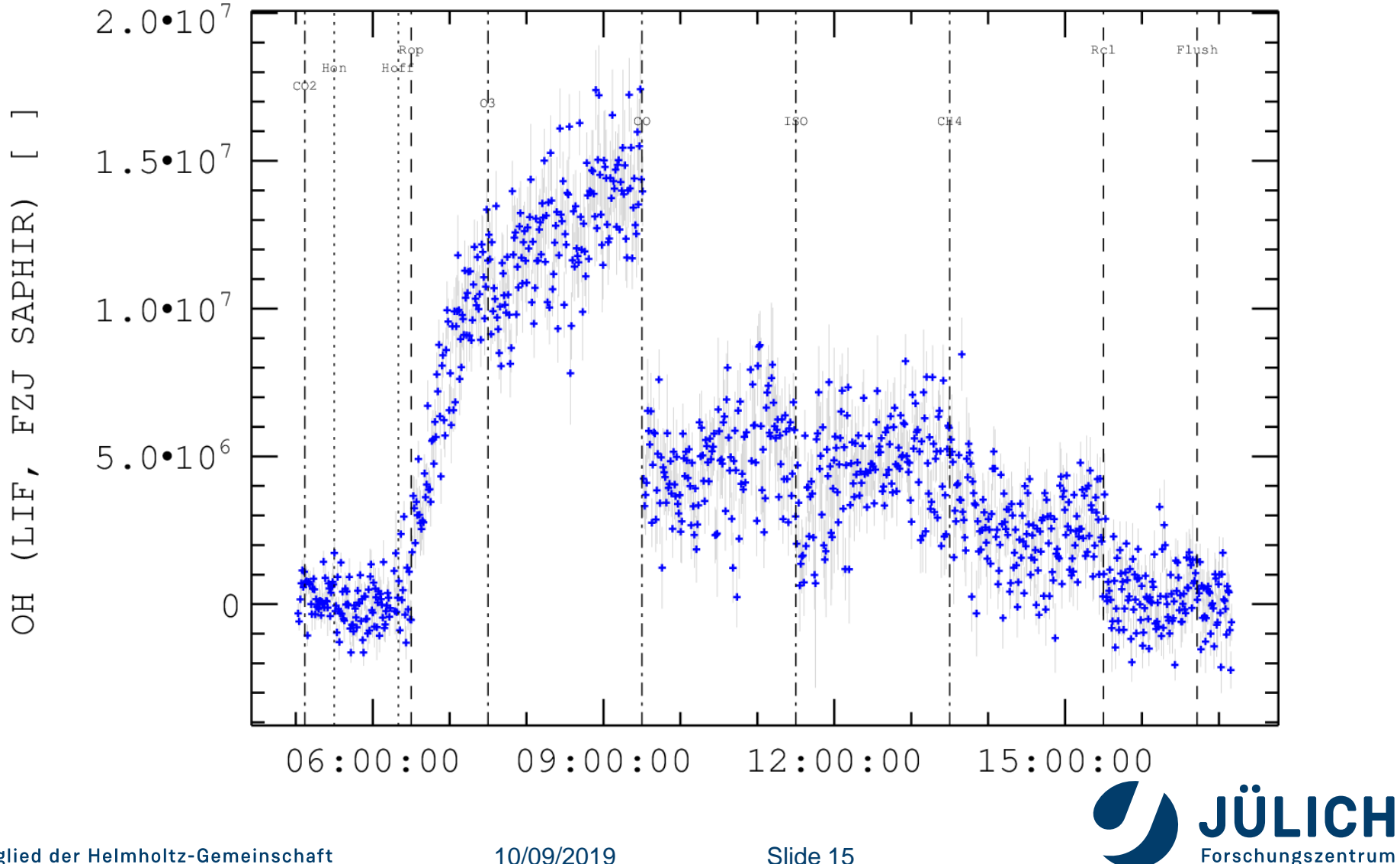

Mitglied der Helmholtz-Gemeinschaft

10/09/2019

Slide 15

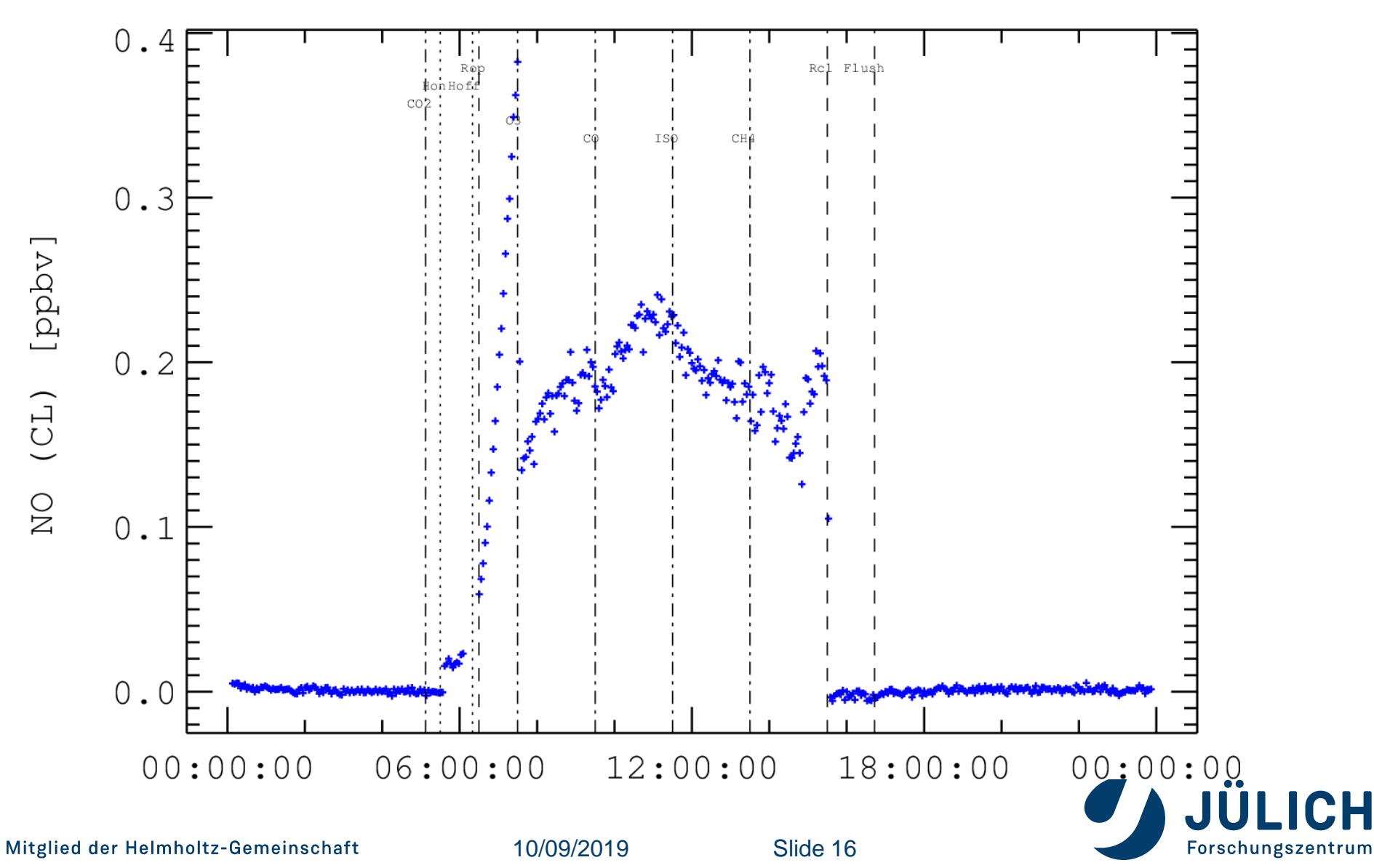

#### ANALYSIS OF A SIMPLE NO, NO2, O3 CHEMISTRY EXPERIMENT

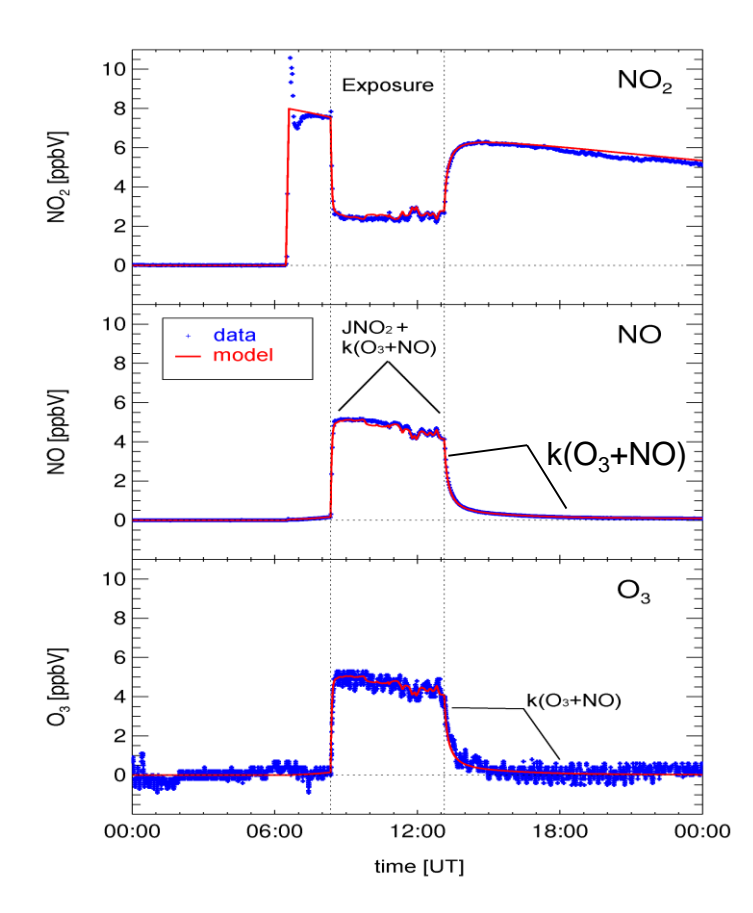

- NO<sub>2</sub> + hn →NO + O ; J(NO<sub>2</sub>) O + O<sub>2</sub> + M → O<sub>3</sub> + M ; very fast NO + O<sub>3</sub> → NO<sub>2</sub> + O<sub>2</sub> ; k<sub>(NO+O3)</sub>
  - k<sub>(NO+O3)</sub> = 1.88×10<sup>-14</sup> cm<sup>3</sup> s<sup>-1</sup> JPL1997: 1.82×10<sup>-14</sup> cm<sup>3</sup> s<sup>-1</sup> JPL2000: 1.96×10<sup>-14</sup> cm<sup>3</sup> s<sup>-1</sup>
- $J(NO_2) \pm 5\%$  (transfer-factor for

spectralradiometer data)

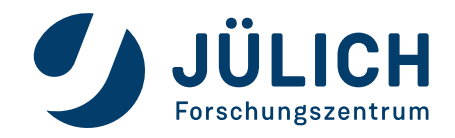

10/09/2019

- You define boundary conditions for SAPHIR experiments.
- You send an **EASY** script and a **ENZ** file to the simulation server.
- The server simulates SAPHIR observations and model output of a simplified photochemical model.
- You compare the model to the observations and adjust the model accordingly.

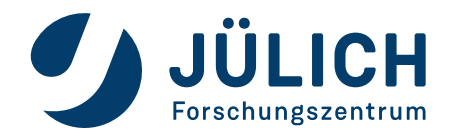

- The EASY script contains the chemical mechanism
- The ENZ file contains all time dependent parameters, for example solar radiation data or points in time for the injection of species into SAPHIR

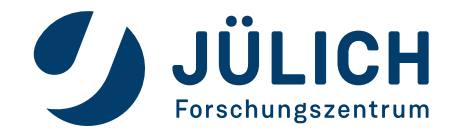

- The simulation server solves the ODEs derived from the chemical mechanism using a GEAR algorithm.
- The simulated observations contain realistic experimental noise, no bias or other problems.
- The simulated observations are derived from a chemical mechanism which is different from your version

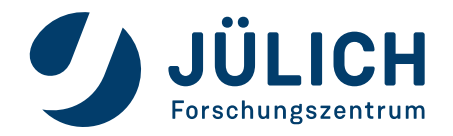

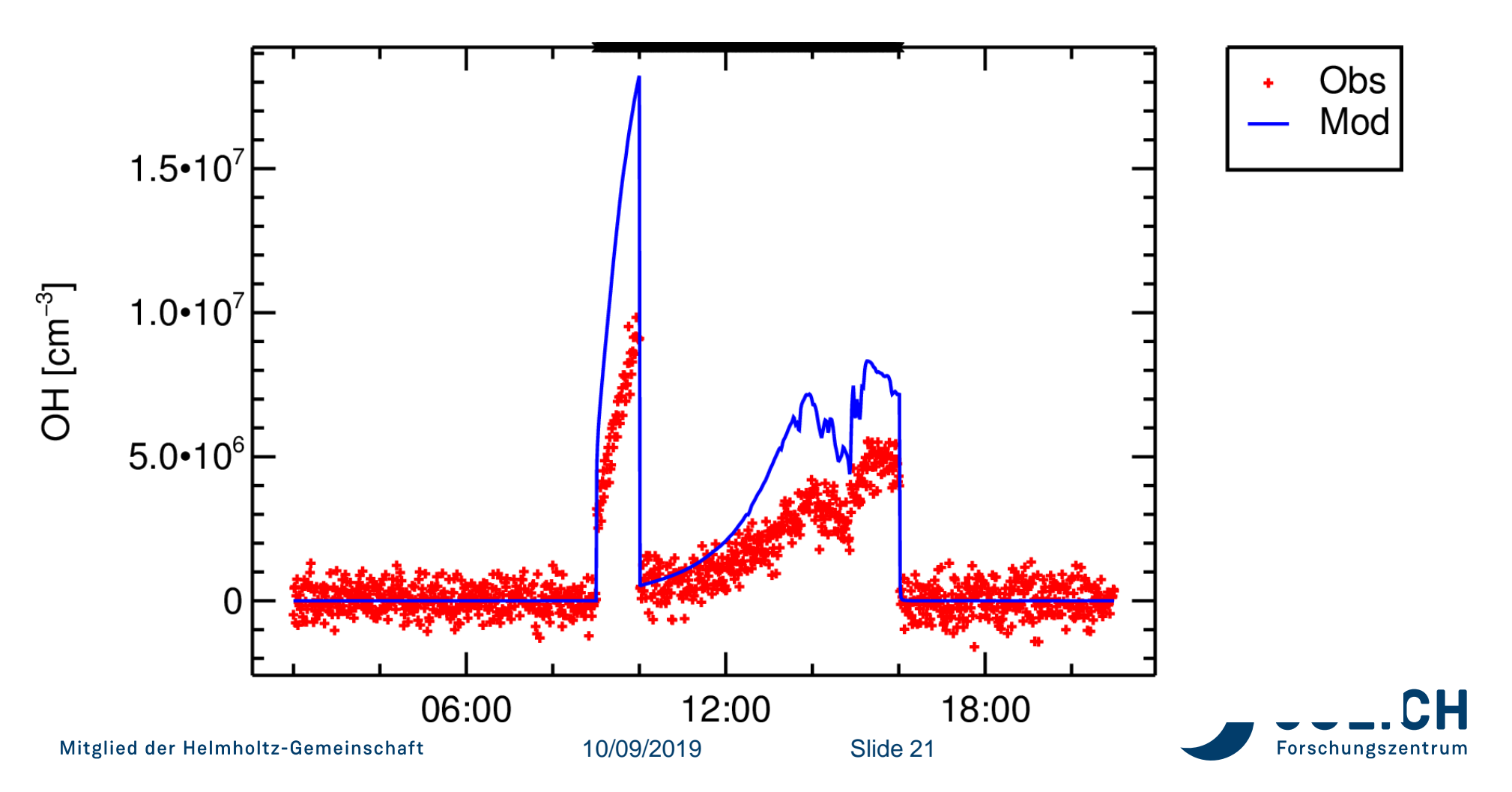

- You may change the parameters of the chemical model.
- You decide which substance is injected at which point in time.
- You optimize the design of an experiment so that you can optimize the performance of the model.

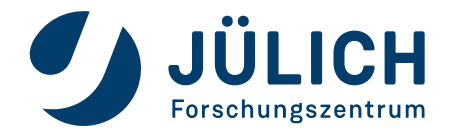

## **EASY SCRIPT: DECLARATIONS**

```
CONST=FUNCTION[%1]
DENSITY=FUNCTION[%1/(%2*1.379E-19)]
```

```
T = CONST(298)
```

```
P =CONST(1013.)
M =DENSITY(P,T)
```

```
FILES[ENZ] = k_input.enz
FACS[HMAX] = 30
FACS[OUTSTEP]= 60
```

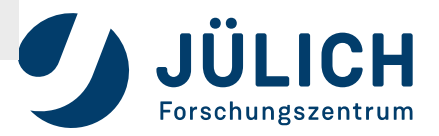

# EASY SCRIPT: INORGANIC CHEMISTRY

03+hv -->01D 01D+H2O-->OH+OH 01D+M --> NO2+hv = ->O3+NO03+N0 -->NO2 OH+NO -->HONO HONO+hV = ->OH+NOOH+NO2 = ->HNO3OH+CO -->CO2+HO2 H02+N0-->OH+N02 H02+03-->OH H02+H02-->H202

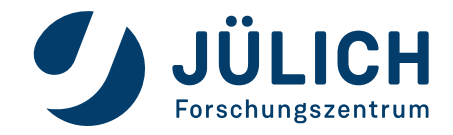

## EASY SCRIPT: ORGANIC CHEMISTRY

OH+VOC -->RO2 RO2+NO -->HO2+NO2+OVOC+HCHO OVOC+OH-->RO2 RO2+HO2-->ROOH RO2+RO2-->HO2+HCHO+OVOC HCHO+OH-->CO+HO2

HCHO+hv -->H2+CO HCHO+hv -->HO2+HO2+CO

;(20 reactions, 18 species)

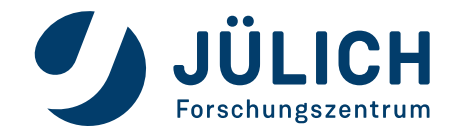

# EASY SCRIPT: RATE PARAMETER DECLARATIONS

```
; reactions, k-values in s^{-1} cm<sup>(3)</sup>
k[01D+H2O-->OH+OH]
                         = CONST(2.2e-10)
k[01D+M -->]
                         = CONST(2.6e-11)
k[03+N0 -->N02]
                         = CONST(1.8e-14)
k[OH+NO -->HONO]
                         = CONST(5e-12)
; You may change rate constants, for example
; k[03+NO -->NO2] = CONST(1.3*1.8e-14)c
```

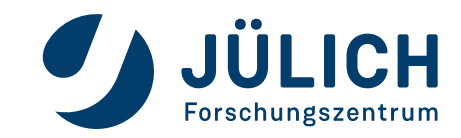

# EASY SCRIPT: RATE PARAMETER DECLARATIONS

;injection of tracers Q1-->H2O Q2-->CO Q3-->O3

```
k[Q1-->H2O]=CONST(0.01*M/(60))
k[Q2-->CO]=CONST(100e-9*M/(60))
k[Q3-->O3]=CONST(50e-9*M/(60))
```

```
Q1=input(Q1)
Q2=input(Q2)
Q3=input(Q3)
```

```
; You may change the amount injected, e.g.
```

```
; k[Q3-->O3 ]=CONST(75e-9*M/(60))
```

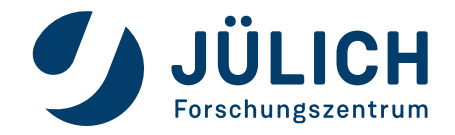

# EASY SCRIPT: TRACER "INJECTIONS"

;injection of tracers Q1-->H2O Q2-->CO Q3-->O3

```
k[Q1-->H2O]=CONST(0.01*M/(60))
k[Q2-->CO]=CONST(100e-9*M/(60))
k[Q3-->O3]=CONST(50e-9*M/(60))
```

```
Q1=input(Q1)
Q2=input(Q2)
Q3=input(Q3)
```

; You may change the amount injected, e.g.

```
; k[Q3-->O3 ]=CONST(75e-9*M/(60))
```

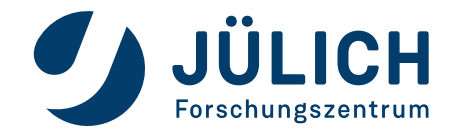

# EASY SCRIPT: PHOTOLYSIS RATE PARAMETERS

```
;Photolysis reactions, J-values in s^(-1)
```

```
hv_in
initial[roof]
hv_in-->roof
k[hv_in-->roof]
hv
```

= input(HV)

```
= CONST(0)
```

```
= CONST(1/(60))
= CONST(roof)
```

```
; You may open the roof by placing 1 into
; column 4 (HV) of the ENZ file
; at a specific point in time
```

```
; You may close the roof by placing -1 into
; column 4 (HV) of the ENZ file
; at a later point in time
```

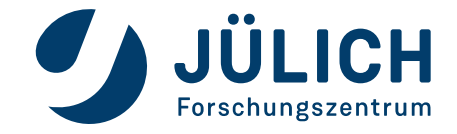

# EASY SCRIPT: PHOTOLYSIS RATE PARAMETERS

;Photolysis reactions, J-values in  $s^{-1}$ 

- jno2\_in = input(JNO2)
  jno2 = CONST(jno2\_in)
  k[NO2+hv -->O3+NO] = CONST(jno2)
  k[O3+hv -->O1D] = CONST(jno2/350)
  k[HONO+hv --> OH+NO] = CONST(jno2/6)
  k[HCHO+hv --> H2+CO] = CONST(jno2/280)
  k[HCHO+hv --> HO2+HO2+CO] = CONST(jno2/350)
  ; You may change photolysis rates, for example
- ; you may change photolysis rates, for exa ;  $jno2 = CONST(1.3*jno2_in)$

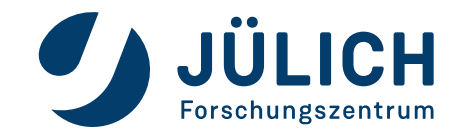

# EASY SCRIPT: DILUTION BY REFILLING LEAKAGES

```
;dilution of tracers
O3 + DIL -->
OH + DIL -->
k[03 + DIL --> ] =CONST(DILUTE)
k[OH + DIL --> ] =CONST(DILUTE)
VK = CONST(270.)
FL_in = input(Flow)
FL = CONST(FL_in*1)
DIL = CONST(1.)
DILUTE = CONST(FL/(VK*3600.))
; You may change the dilution, e.g.
; FL = CONST(FL_in*1.3)
```

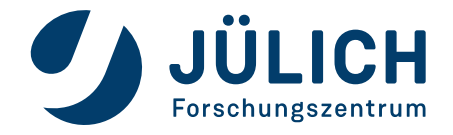

# EASY SCRIPT: SPECIFIC SAPHIR REACTIONS

```
;background reactivity in CO equivalents
OH+X-->HO2
k[OH+X-->HO2]=CONST(2.4e-13)
X=CONST(200e-9*M)
```

```
;background HONO generation
hv-->HONO
k[hv-->HONO]=CONST(jno2*3e8)
```

- ; You may change both processes, e.g.
- ; X=CONST(150e-9\*M)
- ; k[hv-->HONO]=CONST(jno2\*3e8\*1.3)

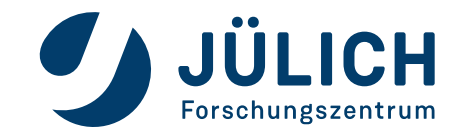

# ENZ FILE: TIME DEPENDENT PARAMETERS

| COLUMN 1=TIME / SEC SINCE 1.1.2000 00:00:00 |
|---------------------------------------------|
| COLUMN 2=jNO2                               |
| COLUMN 3=Flow You may change noints in      |
| COLUMN 4=HV                                 |
| COLUMN 5=Q1 TIME                            |
| COLUMN 6=Q2 for actions, e.g. injection     |
| COLUMN 7=Q3 times or roof opening           |
| COLUMN 8=Q4                                 |
| COLUMN 9=Q5                                 |
| COLUMN 10=Q6                                |
| NUMBER OF COLUMNS=10                        |
| <i>ზზზზზზზზზზზზზზზზზზ</i> ზ                 |
| 7200, 0.0000000, 6, 0, 0, 0, 0, 0, 0, 0, 0  |
| 7260, 0.0000000, 6, 0, 1, 0, 0, 0, 0, 0     |
| 7320, 0.0000000, 6, 0, 0, 0, 0, 0, 0, 0     |
| 7380, 0.0000000, 6, 0, 0, 0, 0, 0, 0, 0     |

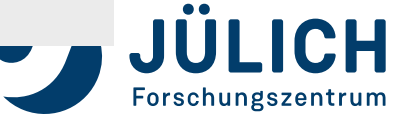

# ENZ FILE: TIME DEPENDENT PARAMETERS

| COLUMN 1=TIME / SEC SINCE 1.1.2000 00:00:00                    |
|----------------------------------------------------------------|
| COLUMN 2=jNO2                                                  |
| COLUMN 3=Flow You may change points in                         |
| COLUMN 4=HV                                                    |
| COLUMN 5=Q1 TIME                                               |
| COLUMN 6=Q2 for actions, e.g. injection                        |
| COLUMN 7=Q3 times or roof opening                              |
| COLUMN 8=Q4                                                    |
| COLUMN 9=Q5                                                    |
| COLUMN 10=Q6                                                   |
| NUMBER OF COLUMNS=10                                           |
| $\mathcal{S}$                                                  |
| 7200, 0.0000000, 6, 0, 0, 0, 0, 0, 0, 0, 0                     |
| 7260, 0.0000000, 6, <b>1</b> , <mark>0</mark> , 0, 0, 0, 0, 0  |
| 7320, 0.0000000, 6, <mark>-1</mark> , <b>1</b> , 0, 0, 0, 0, 0 |
| 7380, 0.0000000, 6, 0, 0, 0, 0, 0, 0, 0, 0                     |

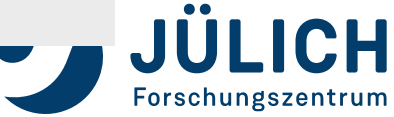

## **GUIDELINE**

- determine the dilution scaling
- determine jNO2
- determine the HONO source strength
- determine the background species X

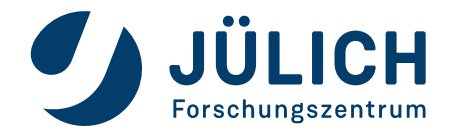

## **GUIDELINE**

- How much ozone is produced per molecule CO converted to CO2?
- How much ozone is produced per molecule VOC converted to oVOC?
- How depends ozone production on the concentration of NO?

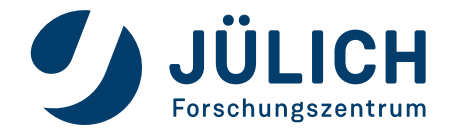
• connect to the DROPBOX link send to you

https://fz-juelich.sciebo.de/s/UTKzBTMDXfg0ksd

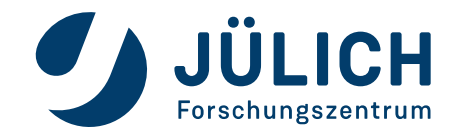

example EASY- and ENZ-files are in "example"

| ( ) Https://fz-juelich.sciebo.de/index.p | hp/s/QQco2n5kFPwCtSf | C Q Suchen    | ☆自               |               |
|------------------------------------------|----------------------|---------------|------------------|---------------|
| 💮 sciebo                                 |                      | Zu Deiner own | Cloud hinzufüger | Herunterla    |
| ·*·) +                                   |                      |               |                  |               |
| 🗌 Name 🔺                                 |                      |               | Größe            | Geändert      |
| example                                  |                      | ***           | 103 KB           | vor einem Tag |
| Incoming                                 |                      |               | 0 KB             | vor 4 Stunden |
| Outgoing                                 |                      | ***           | 4 MB             | vor 4 Stunden |
| presentation                             |                      | ***           | 7.2 MB           | vor 4 Stunden |
| 4 Ordner                                 |                      |               | 11.3 MB          |               |

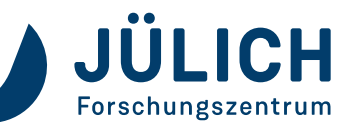

Mitglied der Helmholtz-Gemeinschaft

example EASY- and ENZ-files are in "example"

| (i) 🔒   https://fz-juelich. <b>sciebo.de</b> /index.php/s/QQco2n5kFPwC | tSf?p C Q Suchen   | ☆自           |              |
|------------------------------------------------------------------------|--------------------|--------------|--------------|
| 💮 sciebo                                                               | Zu Deiner ownCloud | l hinzufüger | Herunte      |
| 🕇 🔪 example 🔪 🕂                                                        |                    |              |              |
| 🗌 Name 🔺                                                               |                    | Größe        | Geändert     |
| Robert                                                                 |                    | 51 KB        | vor einem Ta |
| example.easy                                                           |                    | 3 KB         | vor 2 Jahren |
| k_input.enz                                                            | ***                | 48 KB        | vor 2 Jahren |
| 1 Ordner und 2 Dateien                                                 |                    | 103 KB       |              |

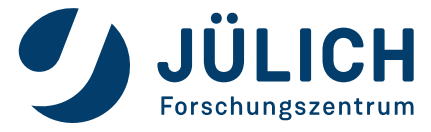

 set up a subdirectory with your name or initial and a label for the test scenario on your C-drive, for example in C:\temp\EASY\Franz.JNO2

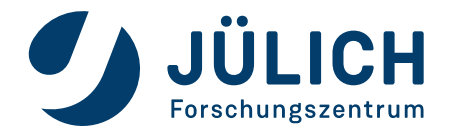

 download the example EASY- and ENZ-files into your subdirectory

| https://fz-juelich. <b>sciebo.de</b> /index.p | hp/s/QQco2n5kFPwCtSf?p C | Suchen            | ☆自            |               |     |
|-----------------------------------------------|--------------------------|-------------------|---------------|---------------|-----|
| 🚽 sciebo                                      |                          | Zu Deiner ownClou | ıd hinzufügen | + Herunterlad | len |
| example +                                     |                          |                   |               |               |     |
| ] Name 🔺                                      |                          |                   | Größe         | Geändert      | н   |
| Robert                                        |                          |                   | 51 KB         | vor einem Tag |     |
| example.easy                                  |                          |                   | 3 KB          | vor 2 Jahren  |     |
| k_input.enz                                   |                          |                   | 48 KB         | vor 2 Jahren  |     |
| 1 Ordner und 2 Dateien                        |                          |                   | 103 KB        |               |     |
|                                               |                          |                   |               |               |     |
|                                               | - manufacture            |                   |               |               |     |
| oltz-Gemeinschaft                             | 10/09/2019               | Slic              | de 41         |               |     |

Mitglied der Helmholtz-Gemeinschaft

10/09/2019

edit the EASY- and ENZ-files to define a SAPHIR experiment

| 6      |                                     |
|--------|-------------------------------------|
| 🗎 exan | nple.easy                           |
| 1      | CONST=FUNCTION[%1]                  |
| 2      | DENSITY=FUNCTION[%1/(%2*1.379E-19)] |
| 3      |                                     |
| 4      | T =CONST(298)                       |
| 5      | P =CONST(1013.)                     |
| 6      | M =DENSITY(P,T)                     |
| 7      |                                     |
| 8      | 03+hv>01D                           |
| 9      | 01D+H2O>OH+OH                       |
| 10     | O1D+M>                              |
| 11     |                                     |
| 12     | N02+hv>03+N0                        |
| 13     | 03+N0>N02                           |
| 19     |                                     |
| 16     |                                     |
| 10     | OH+NO2>HNO3                         |
| 17     |                                     |

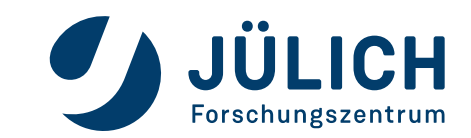

Mitglied der Helmholtz-Gemeinschaft

10/09/2019

• Create a new subfolder within the Incoming folder

| ) (i) 🖀 https://fz-juelich. <b>sciebo.de</b> /index.php/s/QQco2n5kFPwCtSf?r | C Suchen           | ☆ 自          |                 |
|-----------------------------------------------------------------------------|--------------------|--------------|-----------------|
| 💮 sciebo                                                                    | Zu Deiner ownCloud | l hinzufügen | + Herunterladen |
| Incoming +                                                                  |                    |              | ::              |
| Name 🔺 🛨 Hochladen                                                          |                    | Größe        | Geändert        |
| Mike Ordner                                                                 |                    | 0 KB         | vor 4 Stunden   |
| Robert                                                                      |                    | 0 KB         | vor 21 Stunden  |
| 2 Ordner                                                                    |                    | 0 B          |                 |
|                                                                             |                    |              |                 |
|                                                                             |                    |              |                 |

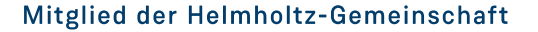

10/09/2019

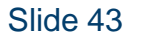

Forschungszentrum

 upload your modified .easy and .enz file into your subdirectory in "incoming" at the DROPBOX

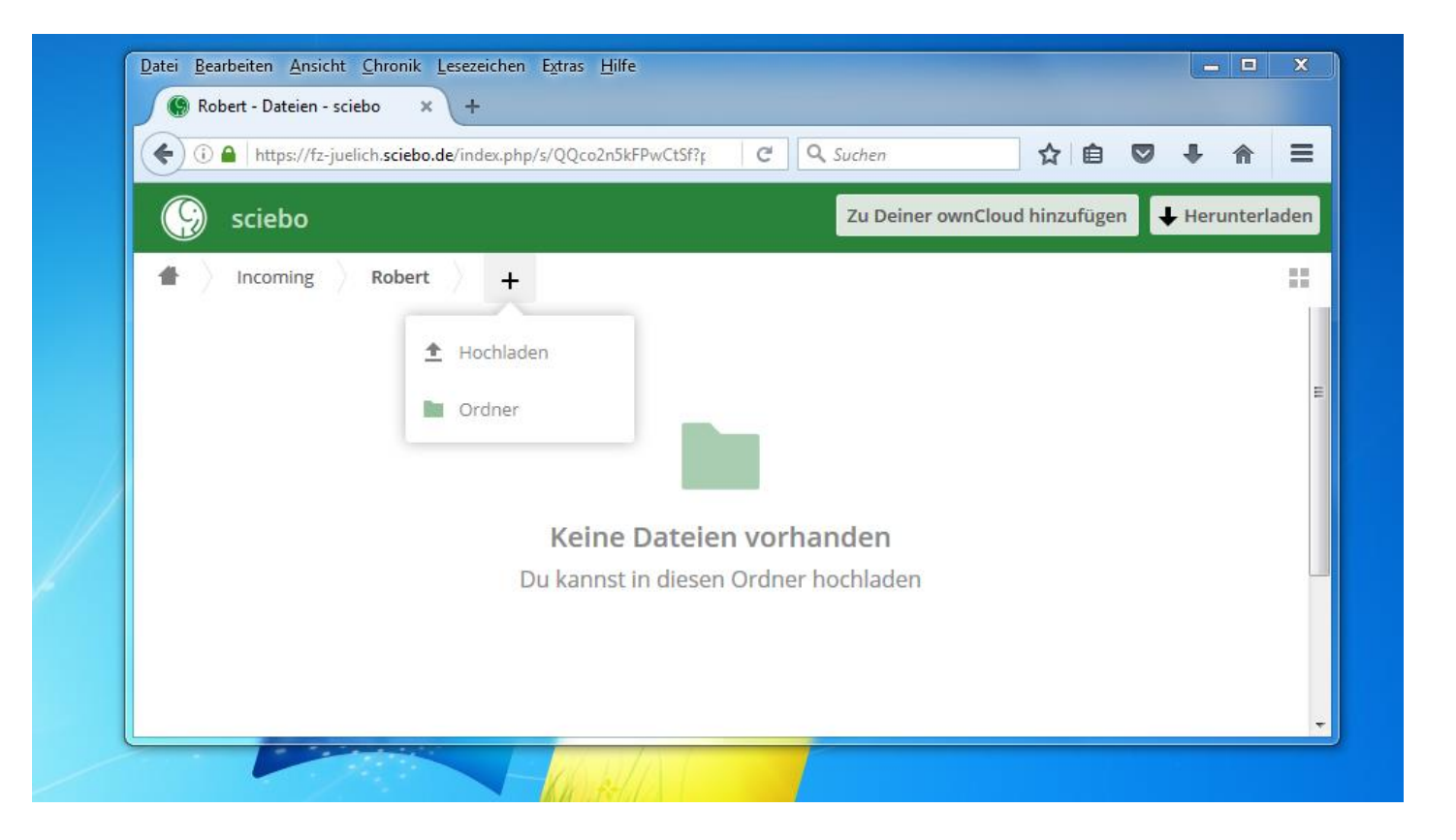

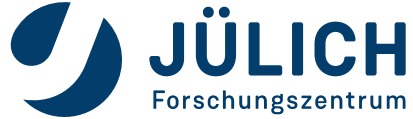

Mitglied der Helmholtz-Gemeinschaft

10/09/2019

 download your results from "outgoing" at the DROPBOX to your local drive, for example to C:\temp\EASY\

| ( | ①                                     | 7             | ☆自             |                |
|---|---------------------------------------|---------------|----------------|----------------|
| G | sciebo Zu C                           | Deiner ownClo | oud hinzufüger | Herunterla     |
| # | Outgoing 2016-08-29 16-36-54.Robert 4 |               |                |                |
|   | Name 🔺                                |               | Größe          | Geändert       |
|   | dilution_CO2_mod.enz                  |               | 250 KB         | vor 21 Stunden |
|   | dilution_CO2_obs.enz                  |               | 250 KB         | vor 21 Stunden |
|   | dilution_CO2.easy                     |               | 3 KB           | vor 21 Stunden |
|   | dilution_CO2.pdf                      |               | 370 KB         | vor 21 Stunden |
|   | k_input.enz                           |               | 48 KB          | vor 21 Stunden |
|   | 5 Dateien                             |               | 921 KB         |                |

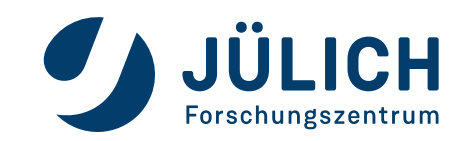

Mitglied der Helmholtz-Gemeinschaft

10/09/2019

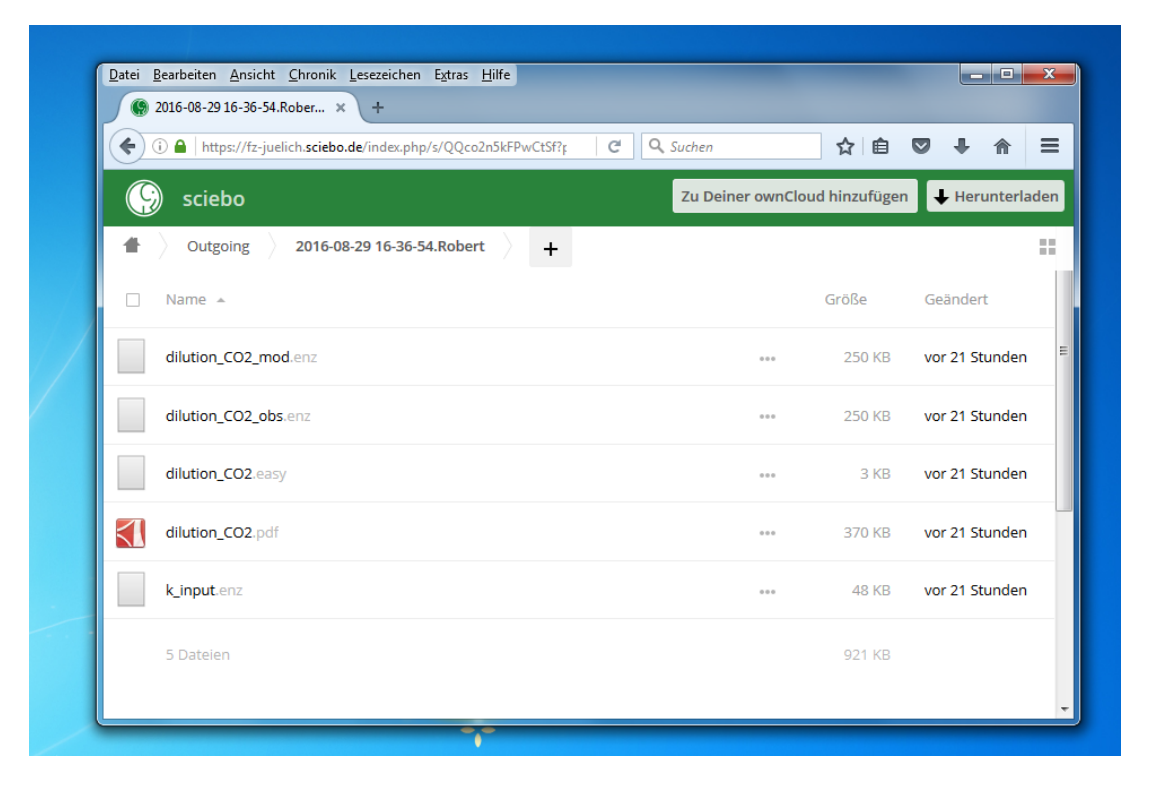

You will find:

- Your input data
- Your results in text files
- Your results plotted

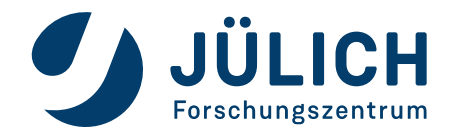

Mitglied der Helmholtz-Gemeinschaft

10/09/2019

- The name of the EASY-File can be changed.
- The name k\_input.enz must not be changed

| • | (i) A https://fz-juelich.sciebo.de/index.php/s/QQco2n5kFPwCtSf?; | 🔍 Suchen        | ☆ 🖻            |                |
|---|------------------------------------------------------------------|-----------------|----------------|----------------|
| G | sciebo                                                           | Zu Deiner ownCl | oud hinzufügen | + Herunterlade |
| # | Outgoing 2016-08-29 16-36-54.Robert 4                            |                 |                | :              |
|   | Name 🔺                                                           |                 | Größe          | Geändert       |
|   | dilution_CO2_mod.enz                                             | 000             | 250 KB         | vor 21 Stunden |
|   | dilution_CO2_obs.enz                                             | 000             | 250 KB         | vor 21 Stunden |
|   | dilution_CO2.easy                                                |                 | 3 KB           | vor 21 Stunden |
|   | dilution_CO2.pdf                                                 | 000             | 370 KB         | vor 21 Stunden |
|   | k_input.enz                                                      | 000             | 48 KB          | vor 21 Stunden |
|   | 5 Dateien                                                        |                 | 921 KB         |                |

You will find:

- Your input data
- Your results in text files
- Your results plotted

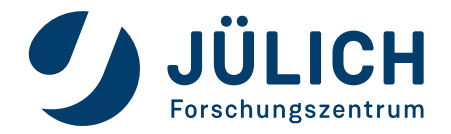

Mitglied der Helmholtz-Gemeinschaft

10/09/2019

#### **RUN THE ORIGINAL MODEL**

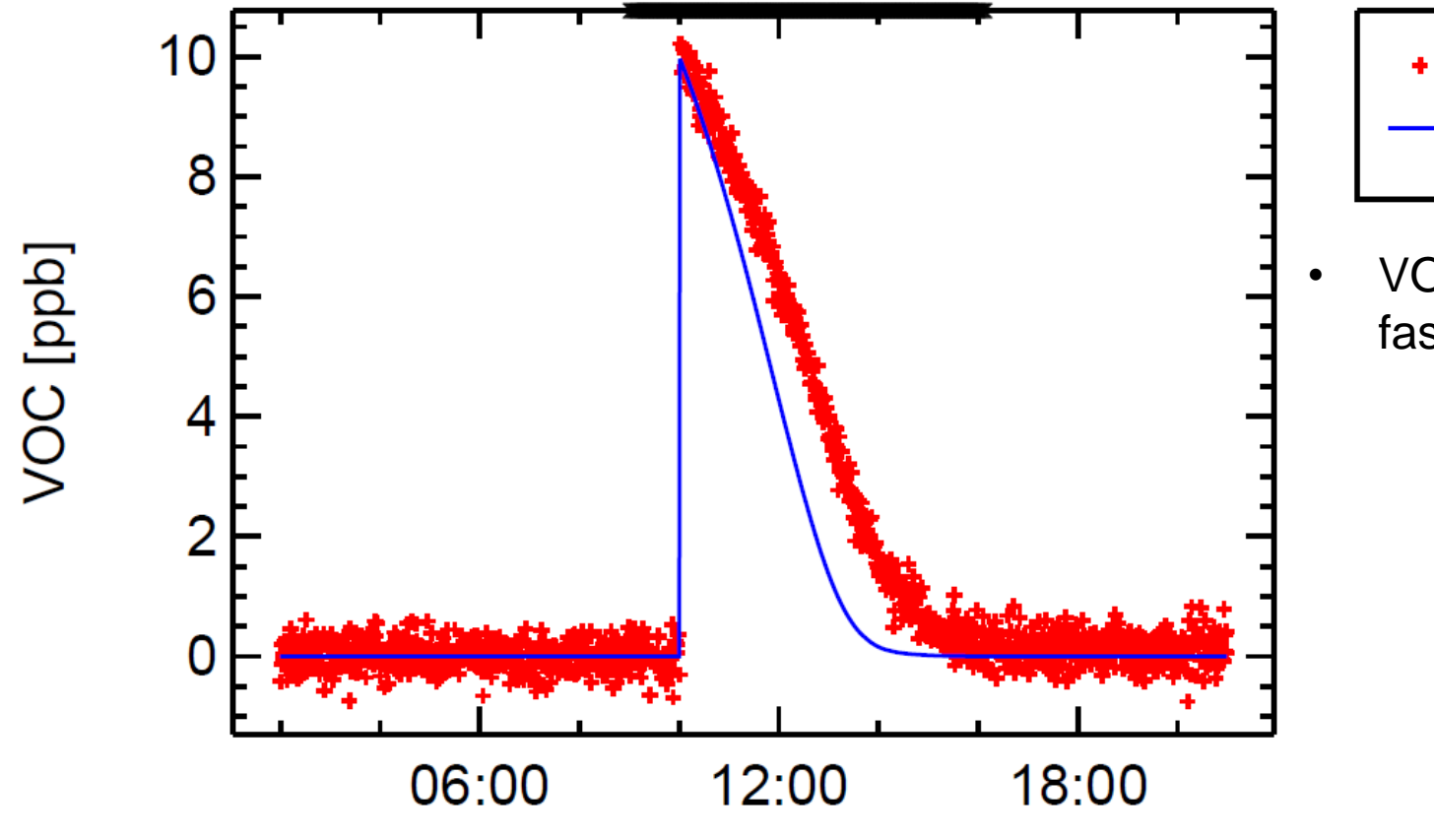

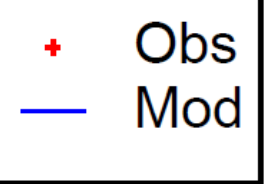

VOC disappears too fast in our model

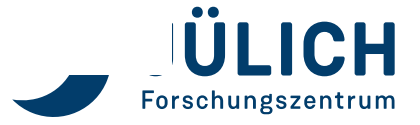

10/09/2019

## **SWITCH OFF THE LIGHT**

Replace 1 and -1 in Column 4 in .enz

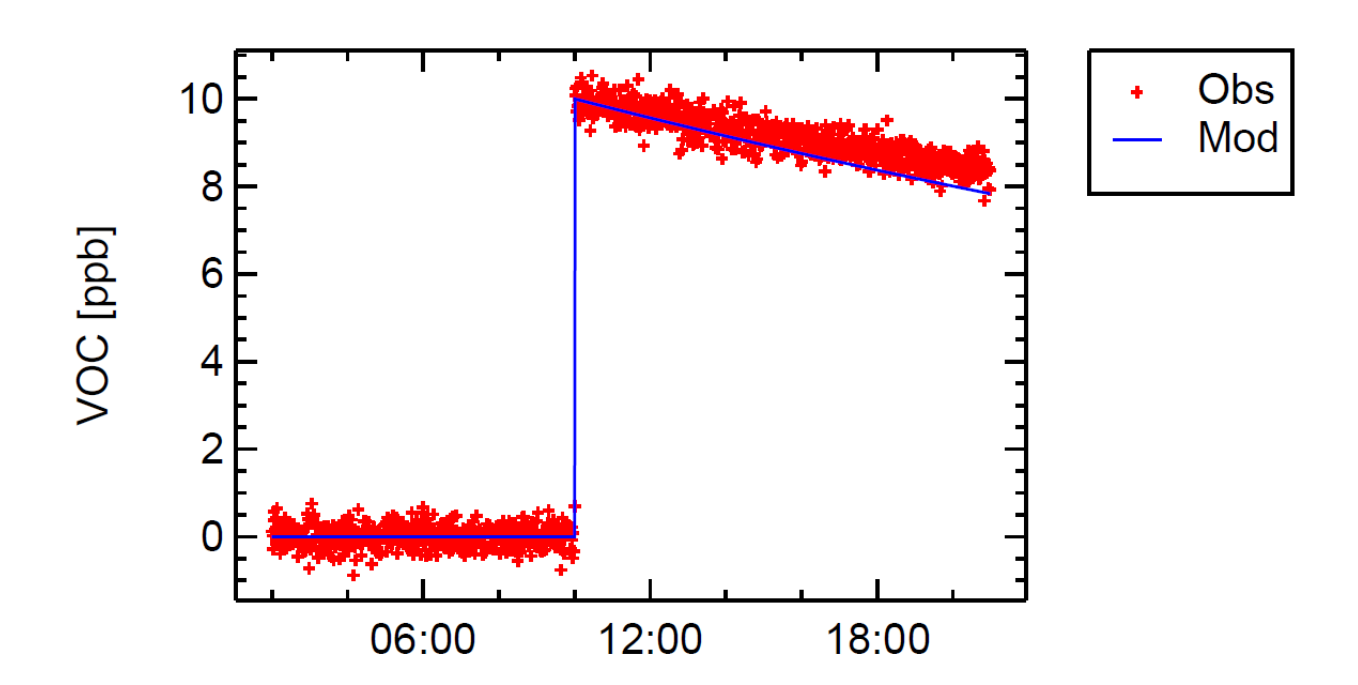

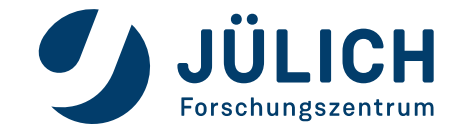

- Injection of a tracer X with **no other loss terms**
- And no production terms
- What is a suitable tracer ?
- Which chamber conditions ?

$$\frac{d[X(t)]}{dt} = -\frac{F_e}{V} \cdot [X(t)]$$

$$[X(t)] = [X(0)] \cdot \exp^{-\frac{F_e}{V} \cdot t}$$

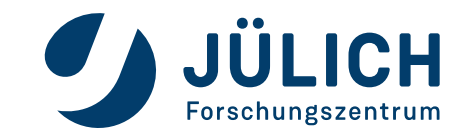

- No ozone injection, Roof closed.
- Increase VOC concentration by factor of 10
- Monitor CO2 and VOC
- Choose the flow which fits best.

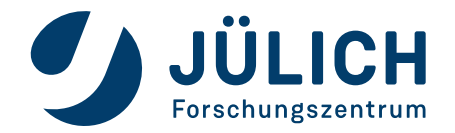

#### • No ozone injection, Roof closed.

| 224 | 19860, | 0.0043579, | 6, | Ο, | Ο, | Ο, | Ο, | Ο, | Ο, | 0 |  |
|-----|--------|------------|----|----|----|----|----|----|----|---|--|
| 225 | 19920, | 0.0044098, | 6, | Ο, | Ο, | ٥, | ٥, | ٥, | ٥, | 0 |  |
| 226 | 19980, | 0.0044613, | 6, | Ο, | Ο, | ٥, | ٥, | ٥, | ٥, | 0 |  |
| 227 | 20040, | 0.0045100, | 6, | Ο, | Ο, | ٥, | ٥, | ٥, | ٥, | 1 |  |
| 228 | 20100, | 0.0045566, | 6, | Ο, | ٥, | ٥, | ٥, | ٥, | ٥, | 0 |  |
| 229 | 20160, | 0.0046066, | 6, | Ο, | Ο, | ٥, | ٥, | ٥, | ٥, | 0 |  |
| 230 | 20220, | 0.0046638, | 6, | Ο, | Ο, | ٥, | ٥, | ٥, | ٥, | 0 |  |
| 231 | 20280. | 0.0047205. | 6. | Ο. | ο. | Ο. | Ο. | Ο. | Ο. | 0 |  |

#### Increase VOC concentration by factor of 100

```
70 gu--2000
```

```
71 Q6-->CO2
```

- 72 k[Q1-->H2O]=CONST(0.01\*M/(60))
- 73 k[Q2-->CO ]=CONST(100e-9\*M/(60))
- 74 k[Q3-->O3 ]=CONST(50e-9\*M/(60))
- 75 k[Q4-->NO2]=CONST(1e-9\*M/(60))
- 76 k[Q5-->VOC]=CONST(1000e-9\*M/(60))
- 77 k[Q6-->CO2]=CONST(20e-6\*M/(60))

```
70 02=input (02)
```

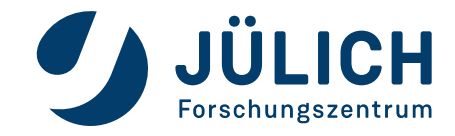

• Choose the flow which fits best.

| 103 | H2 + DIL>                                   |
|-----|---------------------------------------------|
| 104 | k[O3 + DIL> ] =CONST(DILUTE)                |
| 105 | <pre>k[OH + DIL&gt; ] =CONST(DILUTE)</pre>  |
| 106 | k[O1D + DIL> ] =CONST(DILUTE)               |
| 107 | k[H2O + DIL> ] =CONST(DILUTE)               |
| 108 | k[NO + DIL> ] =CONST(DILUTE)                |
| 109 | k[NO2 + DIL> ] =CONST(DILUTE)               |
| 110 | k[HONO+ DIL> ] =CONST(DILUTE)               |
| 111 | k[HNO3+ DIL> ] =CONST(DILUTE)               |
| 112 | <pre>k[CO + DIL&gt; ] =CONST(DILUTE)</pre>  |
| 113 | k[CO2 + DIL> ] =CONST(DILUTE)               |
| 114 | k[HO2 + DIL> ] =CONST(DILUTE)               |
| 115 | k[H2O2+ DIL> ] =CONST(DILUTE)               |
| 116 | <pre>k[VOC + DIL&gt; ] =CONST(DILUTE)</pre> |
| 117 | k[oVOC + DIL> ] =CONST (DILUTE)             |
| 118 | k[RO2 + DIL> ] =CONST(DILUTE)               |
| 119 | k[HCHO+ DIL> ] =CONST(DILUTE)               |
| 120 | k[ROOH+ DIL> ] =CONST(DILUTE)               |
| 121 | k[H2 + DIL> ] =CONST(DILUTE)                |
| 122 | VK = CONST (270.)                           |
| 123 | <pre>FL_in = input(Flow)</pre>              |
| 124 | <pre>FL = CONST(FL_in*1.0)</pre>            |
| 125 | DIL = CONST(1.)                             |
| 126 | <pre>DILUTE = CONST(FL/(VK*3600.))</pre>    |
| 127 |                                             |

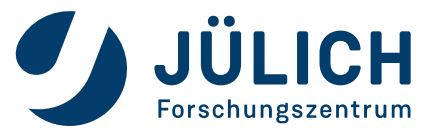

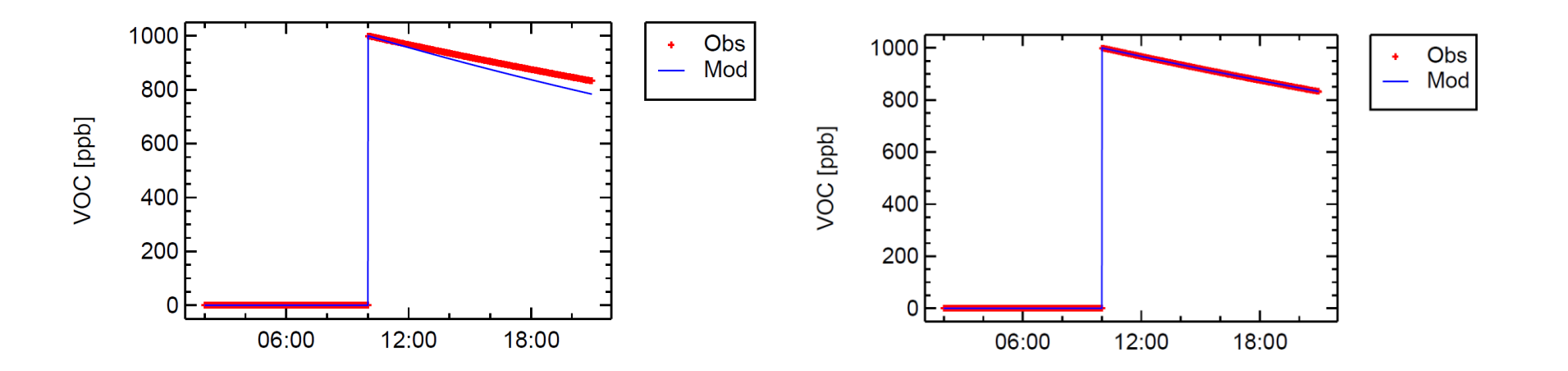

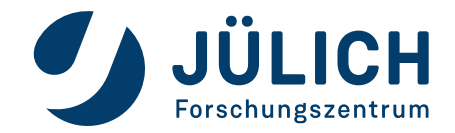

- Add NO2 at high concentration
- Open chamber

NO<sub>2</sub> + hv → NO + O ; J(NO<sub>2</sub>) O + O<sub>2</sub> + M → O<sub>3</sub> + M ; very fast NO + O<sub>3</sub> → NO<sub>2</sub> + O<sub>2</sub> ; k<sub>(NO+O3)</sub>

; injection of tracers 01-->H2O Q2-->CO 03-->03 Q4-->NO2 Q5-->VOC Q6-->CO2 k[Q1-->H2O]=CONST(0.01\*M/(60)) k[Q2-->C0 ]=CONST(100e-9\*M/(60)) k[Q3-->O3 ]=CONST(50e-9\*M/(60)) k[Q4-->NO2]=CONST(100e-9\*M/(60)) k[Q5-->VOC]=CONST(1000e-9\*M/(60)) k[Q6-->CO2]=CONST(20e-6\*M/(60)) Q1=input(Q1) Q2=input(Q2) Q3=input(Q3) Q4=input(Q4) Q5=input(Q5) Q6=input(Q6)

- Add NO2 at high concentration
- Open chamber

NO<sub>2</sub> + hv → NO + O ; J(NO<sub>2</sub>) O + O<sub>2</sub> + M → O<sub>3</sub> + M ; very fast

 $NO + O_3 \rightarrow NO_2 + O_2$ ;  $k_{(NO+O3)}$ 

| 51 | ;Photolysis reactions, J-values | in | s^(-1)           |
|----|---------------------------------|----|------------------|
| 52 | hv_in                           | =  | input(HV)        |
| 53 | initial[roof]                   | =  | CONST(0)         |
| 54 | hv_in>roof                      |    |                  |
| 55 | k[hv_in>roof]                   | =  | CONST (1/(60))   |
| 56 | hv                              | =  | CONST (roof)     |
| 57 | jno2_in                         | =  | input(JNO2)      |
| 58 | jno2                            | =  | CONST (jno2_in)  |
| 59 | k[NO2+hv>O3+NO]                 | =  | CONST(jno2)      |
| 60 | k[03+hv>01D]                    | =  | CONST (jno2/350) |
| 61 | k[HONO + hv> OH + NO ]          | =  | CONST (jno2/6)   |
| 62 | k[HCHO + hv> H2 + CO ]          | =  | CONST (jno2/280) |
| 63 | k[HCHO + hv> HO2 + HO2 + CO ]   | =  | CONST (jno2/350) |
| 64 |                                 |    |                  |

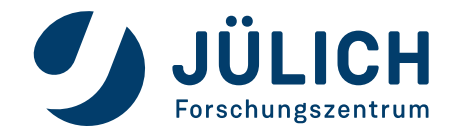

10/09/2019

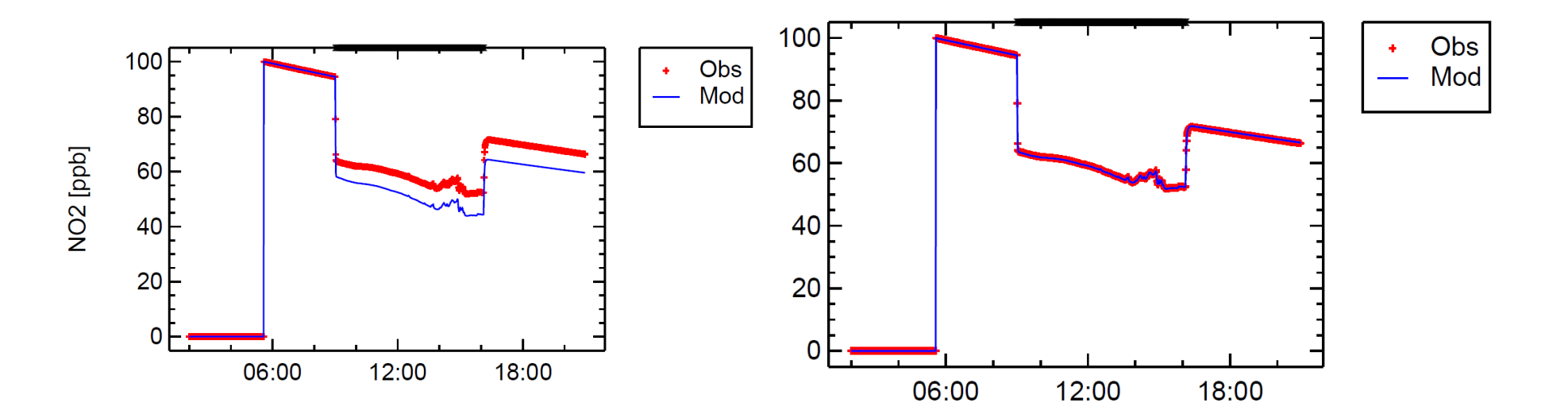

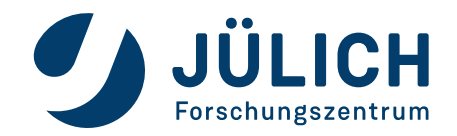

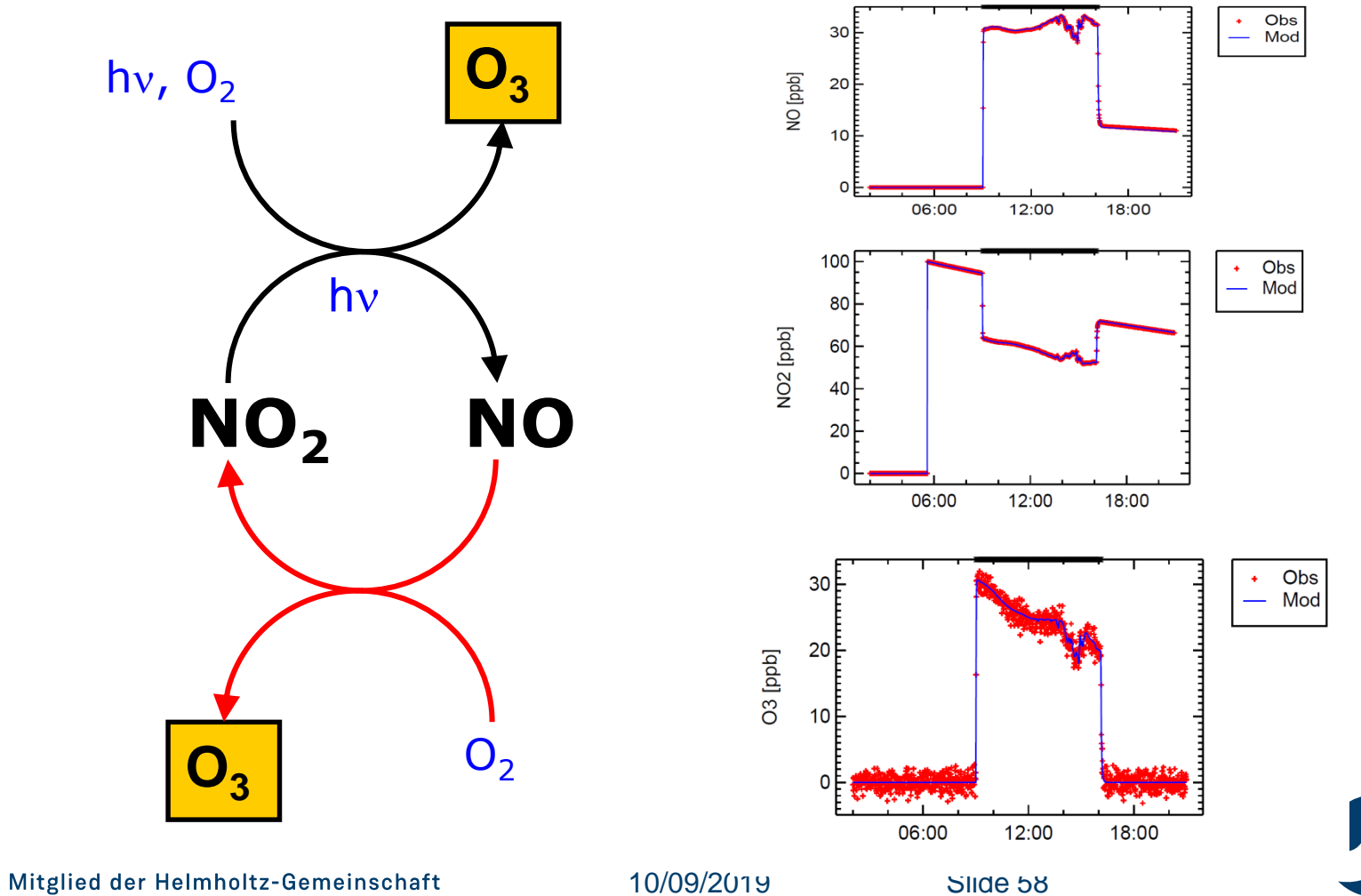

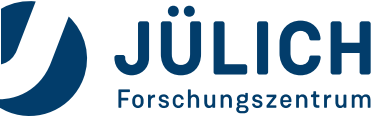

# HONO SOURCE AND BACKGROUND OH REACTIVITY

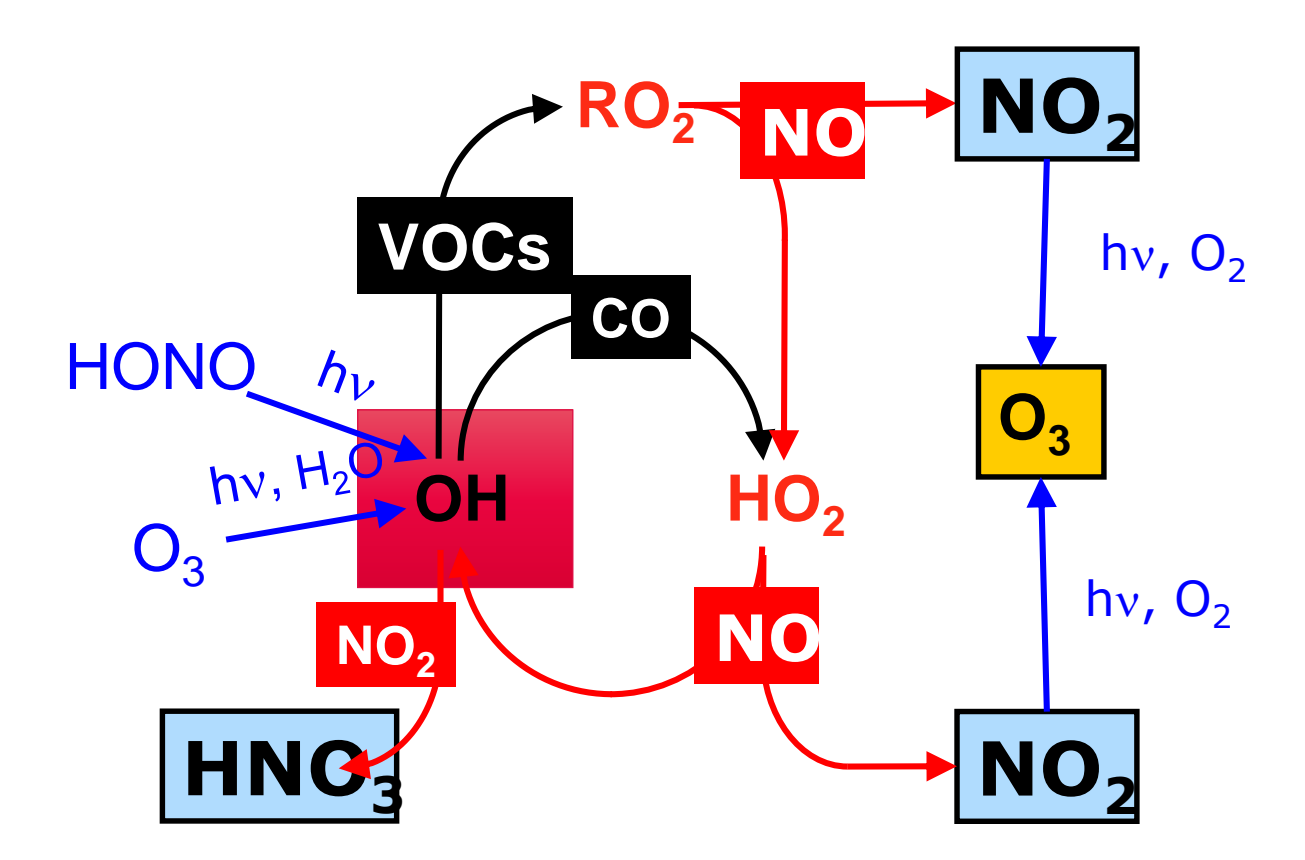

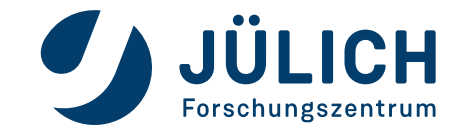

Mitglied der Helmholtz-Gemeinschaft

10/09/2019

#### **OH SOURCES**

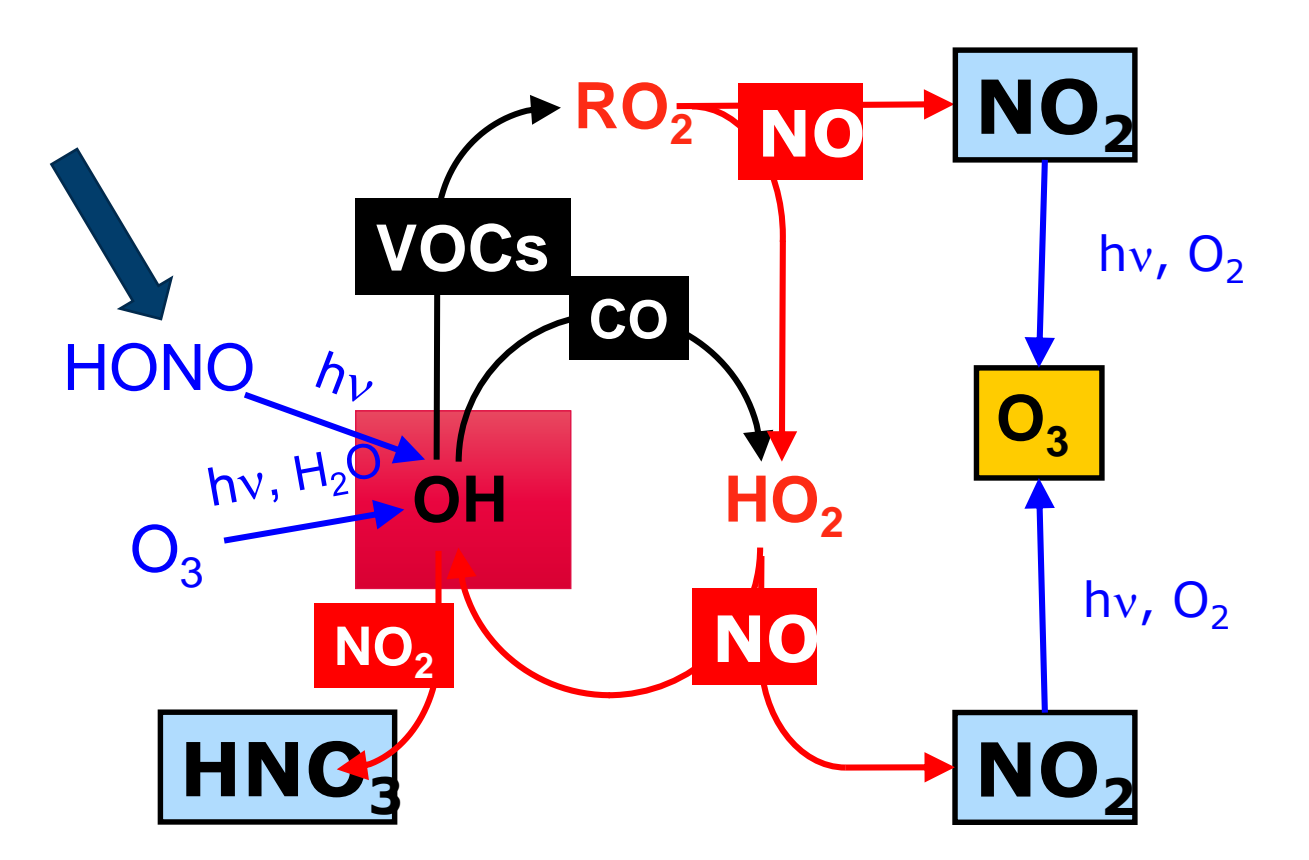

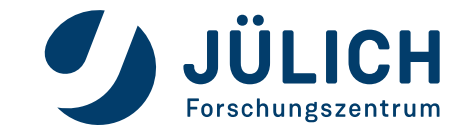

# OH SINKS (SUM = OH REACTIVITY)

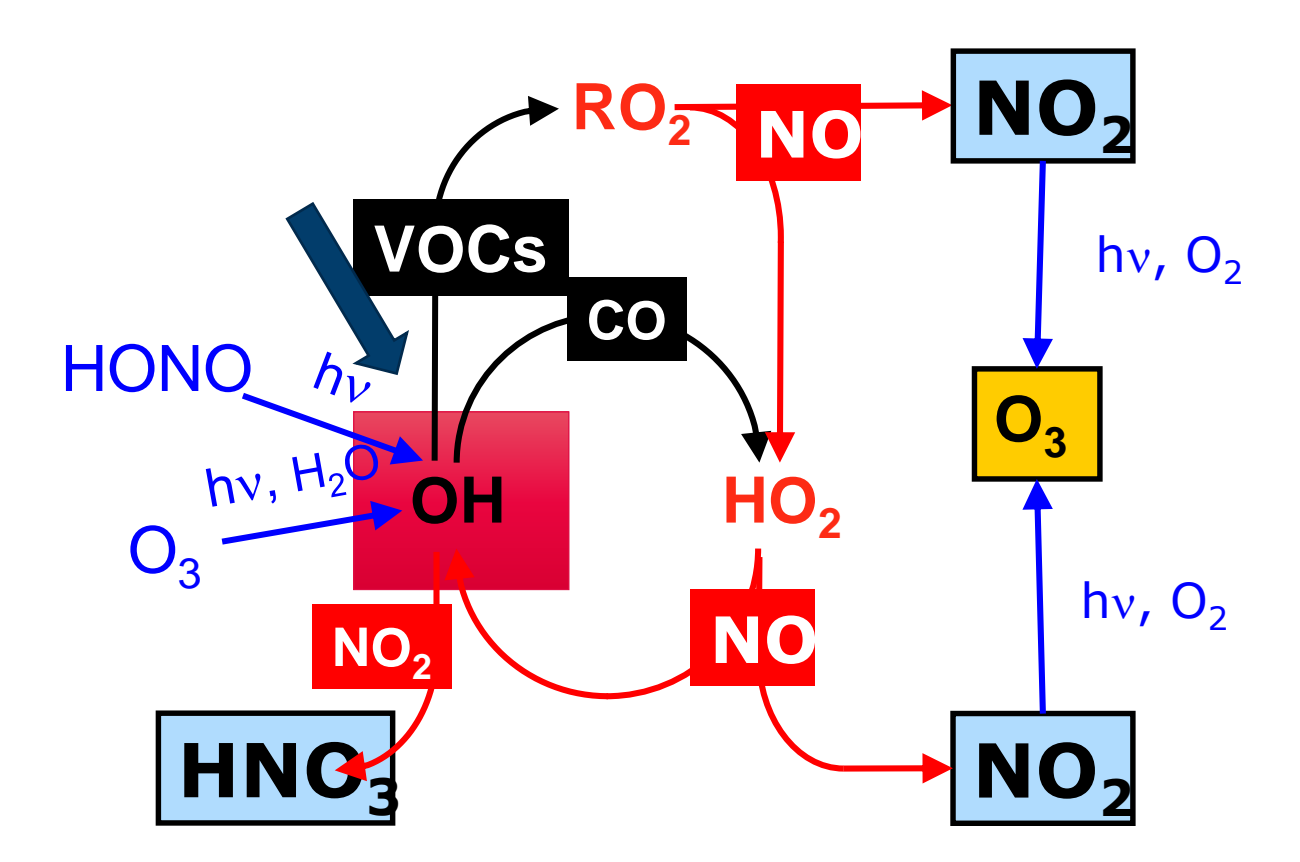

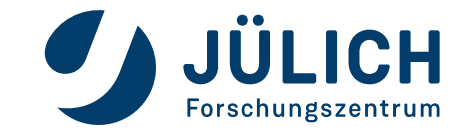

Mitglied der Helmholtz-Gemeinschaft

10/09/2019

# OH SINKS (SUM = OH REACTIVITY)

OH plays central role in VOC Degradation and ozone production

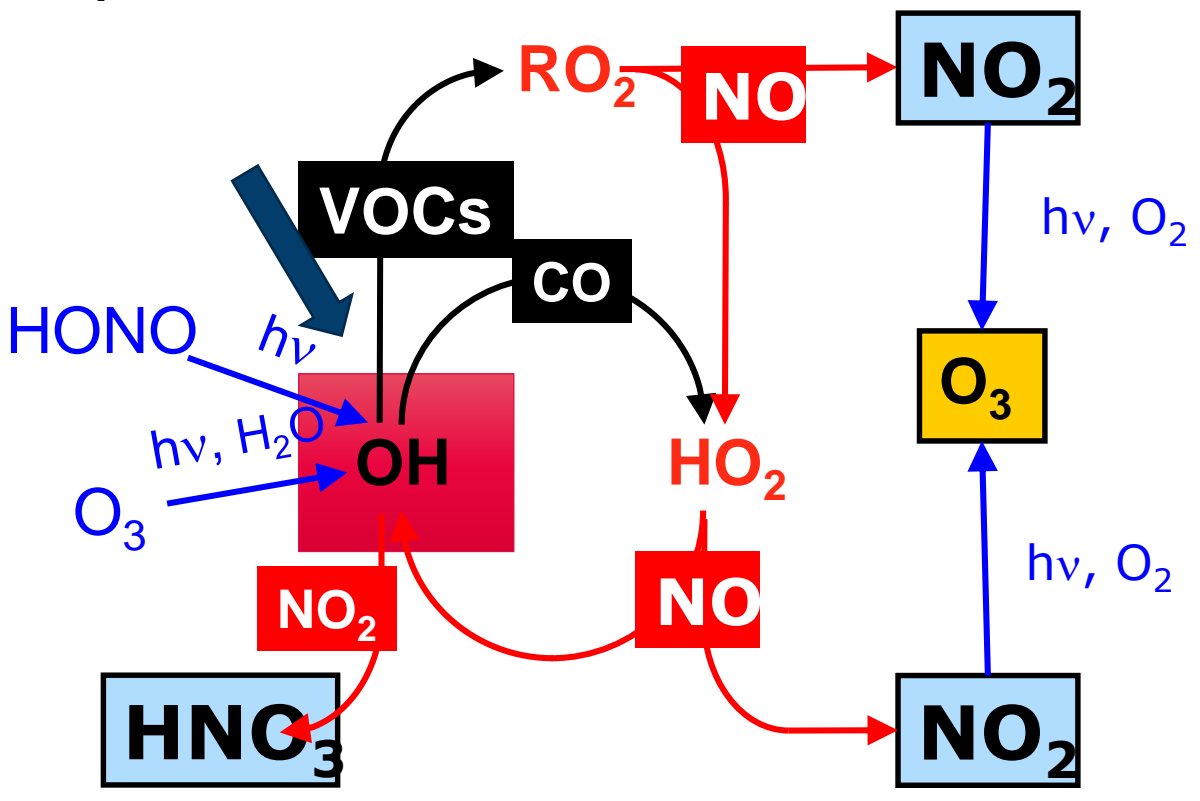

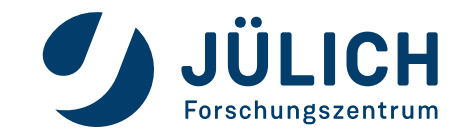

10/09/2019

# OH SINKS (SUM = OH REACTIVITY)

OH plays central role in VOC Degradation and ozone production

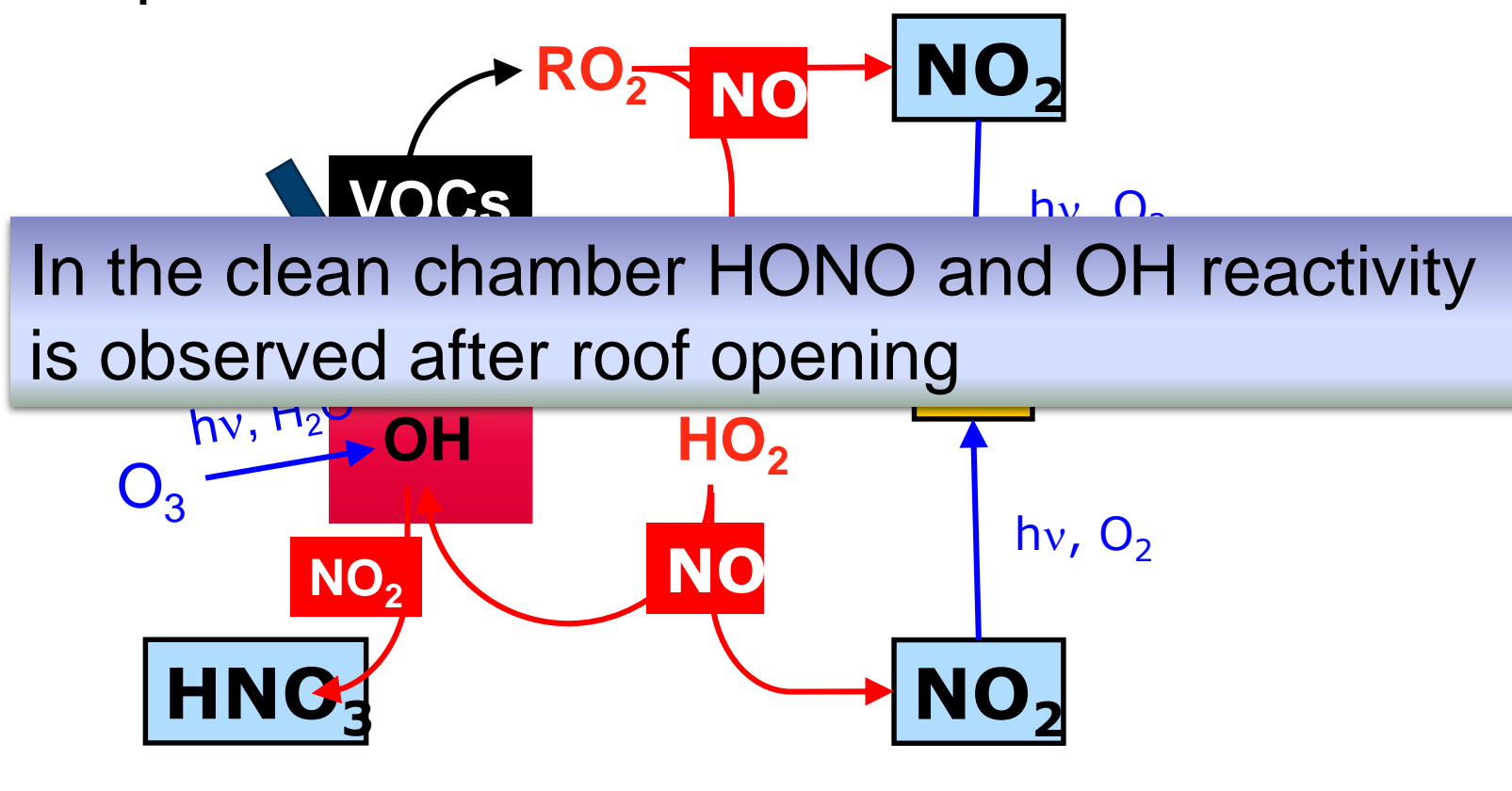

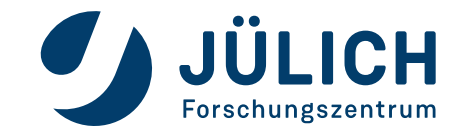

10/09/2019

# **DETERMINE HONO SOURCE**

- NO injections
- Watch NO, NO2, HONO

```
132
133
     ;background HONO generation
134
     hv-->HONO
135
     k[hv-->HONO]=CONST(jno2*3e8)
136
137
     FILES[ENZ] = k input.enz
138
     FACS[HMAX]
                  = 30
     FACS[OUTSTEP]= 60
139
140
141
```

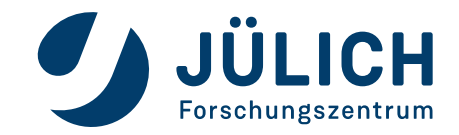

# **DETERMINE HONO SOURCE**

- 1000 ppm CO will ,quench' OH
- HONO will not be produced by OH+NO
- NO injections
- Watch NO, NO2, HONO

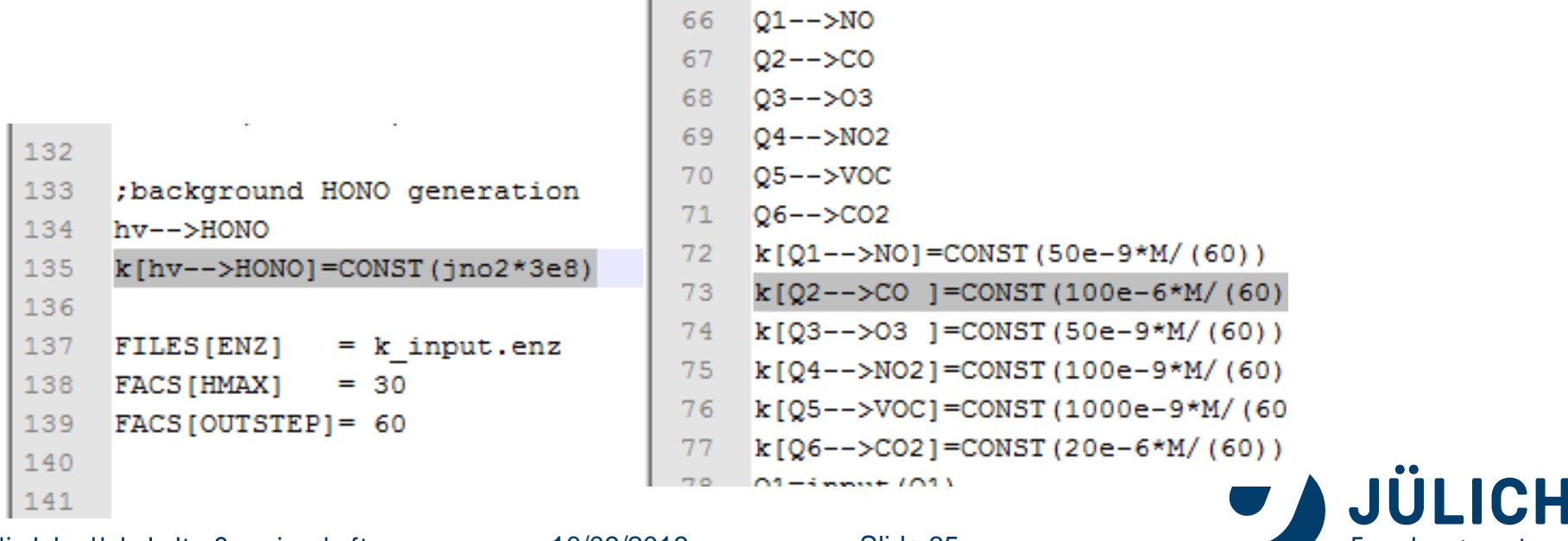

Mitglied der Helmholtz-Gemeinschaft

10/09/2019

#### **DETERMINE HONO SOURCE WITH CO**

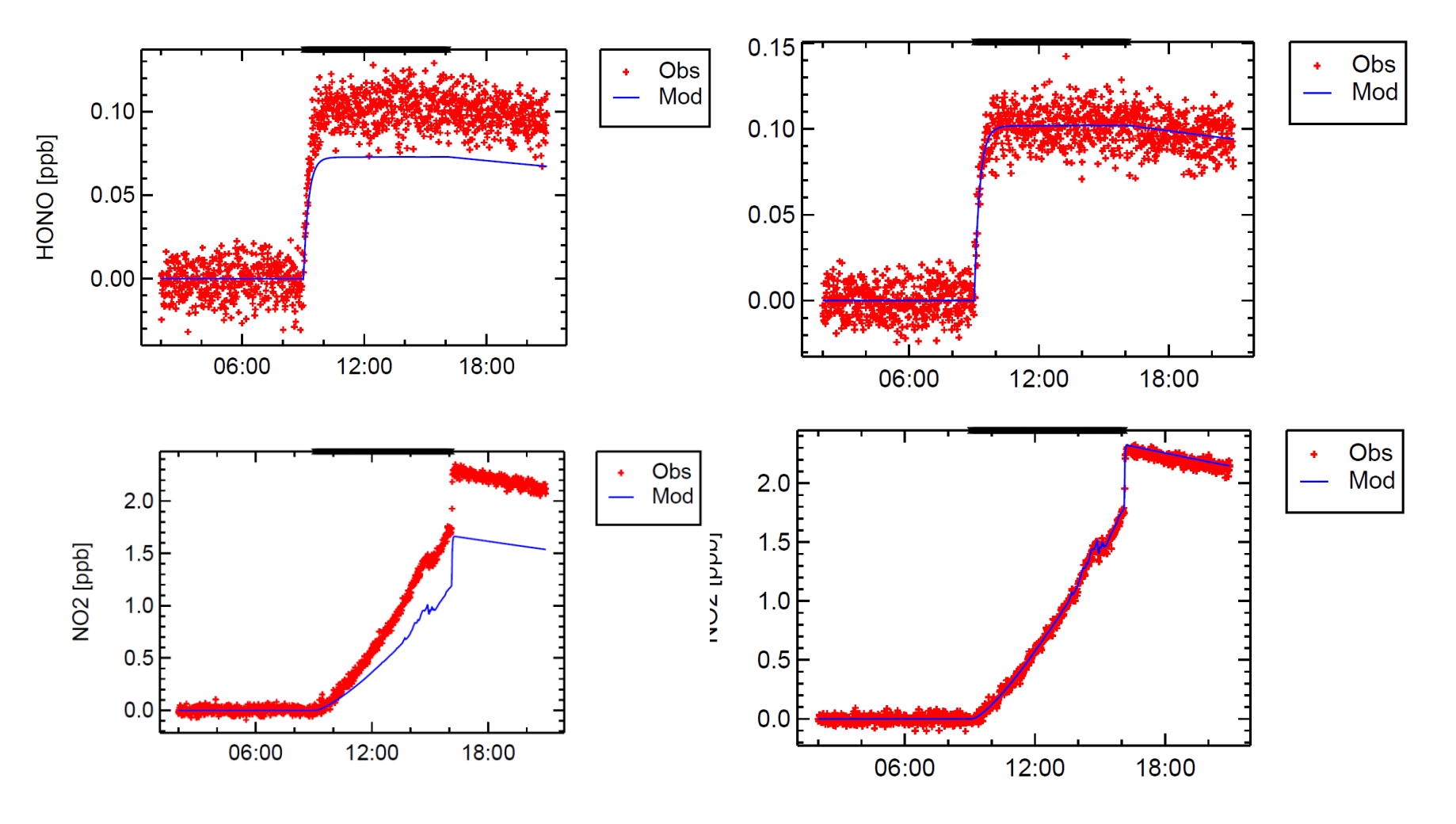

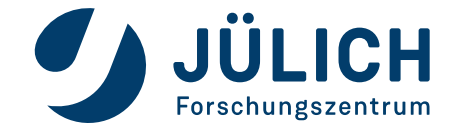

10/09/2019

# **DETERMINE BACKGROUND REACTIVITY**

- Switch off CO
- Change Background Reactivity
- Watch OH

```
127
  128
       ;background reactivity in CO equivalents
  129
       OH+X-->HO2
  130
       k[OH+X-->HO2]=CONST(2.4e-13)
        X=CONST (200e-9*M)
  131
  132
        ;background HONO generation
  133
  134
        hv-->HONO
        k[hv-->HONO]=CONST(jno2*3e8*1.4)
  135
  136
  137
        FILES[ENZ] = k input.enz
  138
       FACS [HMAX]
                      = 30
        FACS[OUTSTEP]= 60
  139
  140
  141
                                                    Slide 67
Mitglied der Helmholtz-Gemeinschaft
                                  10/09/2019
```

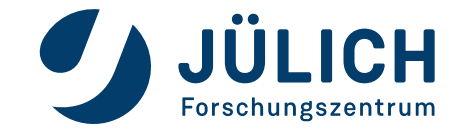

# **DETERMINE BACKGROUND REACTIVITY**

- Switch off CO
- Change Background Reactivity
- Watch OH

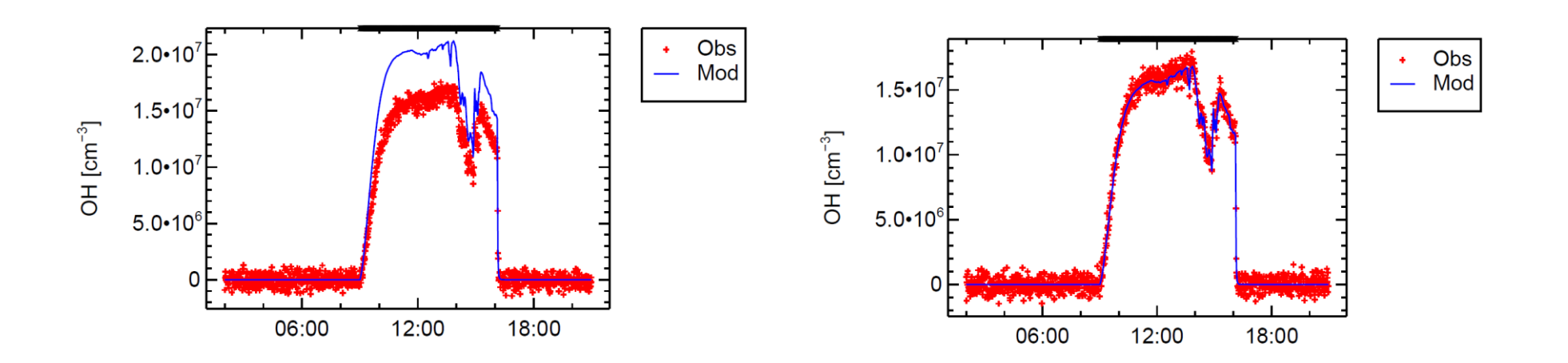

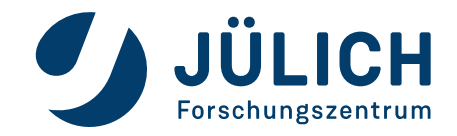

#### **TEST YOUR MODEL WITH A VOC**

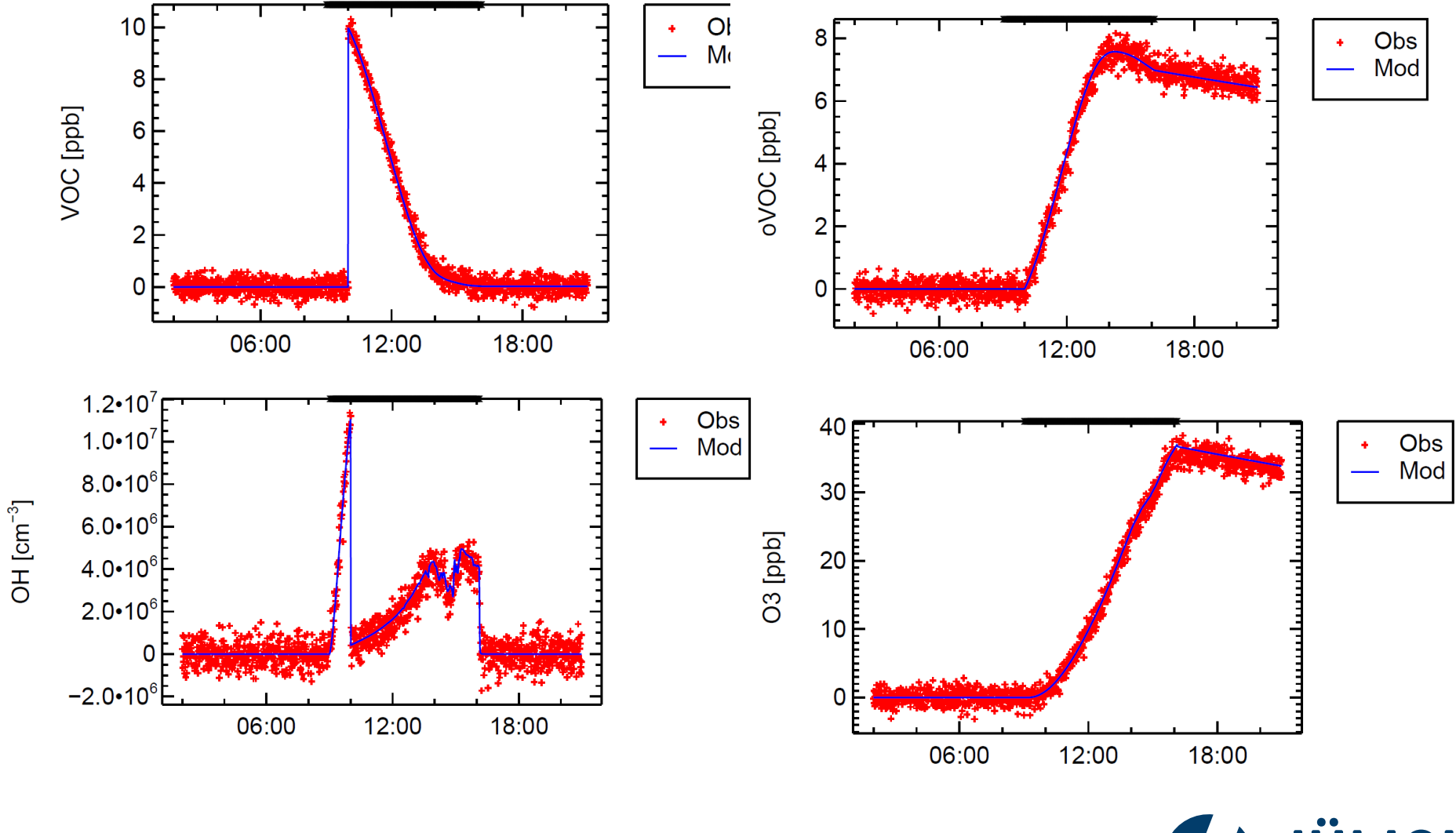

10/09/2019

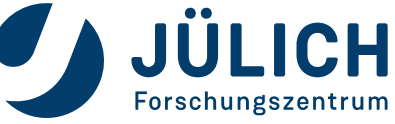

### **TEST YOUR MODEL WITH A VOC**

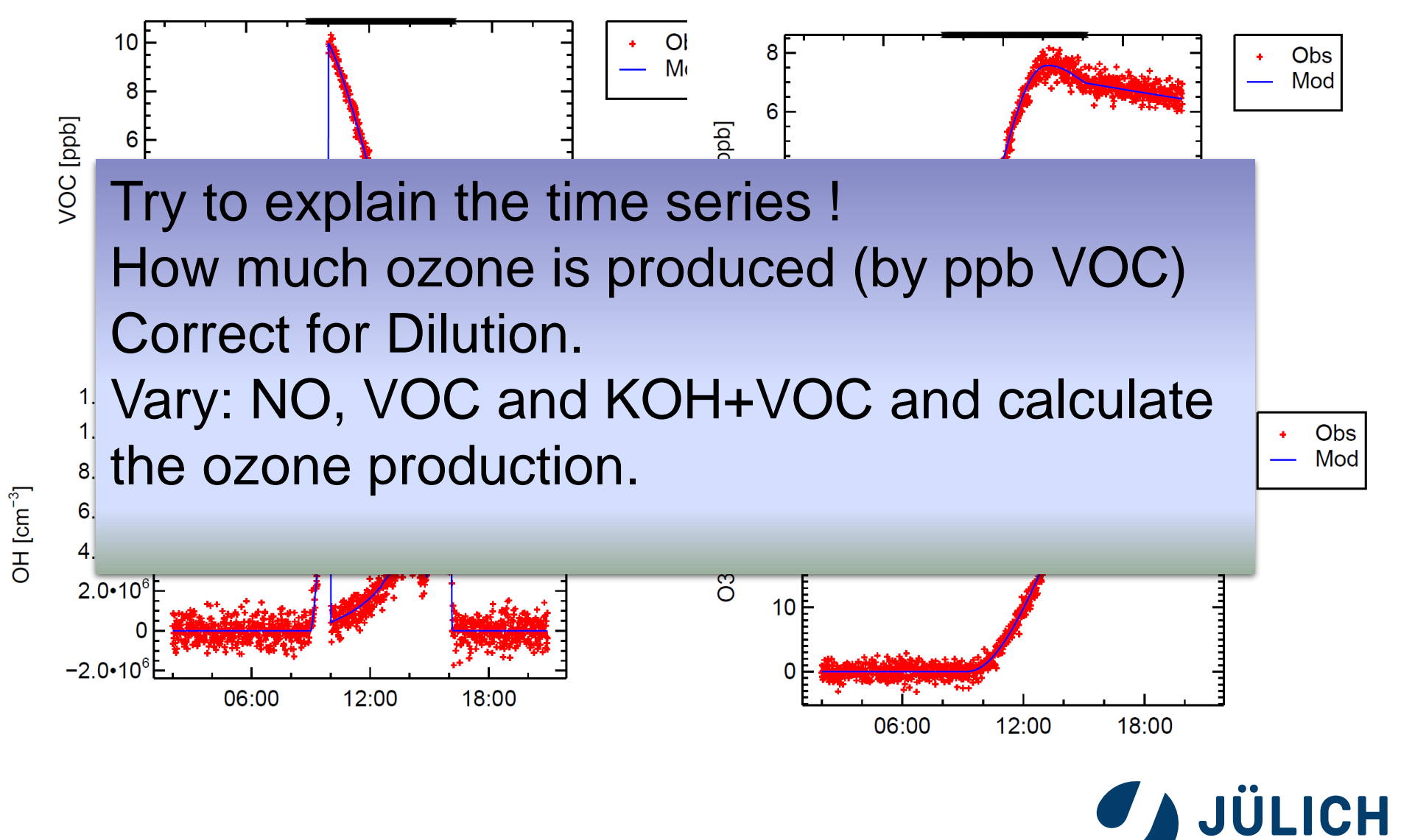

Forschungszentrum

#### **TEST YOUR MODEL WITH A VOC**

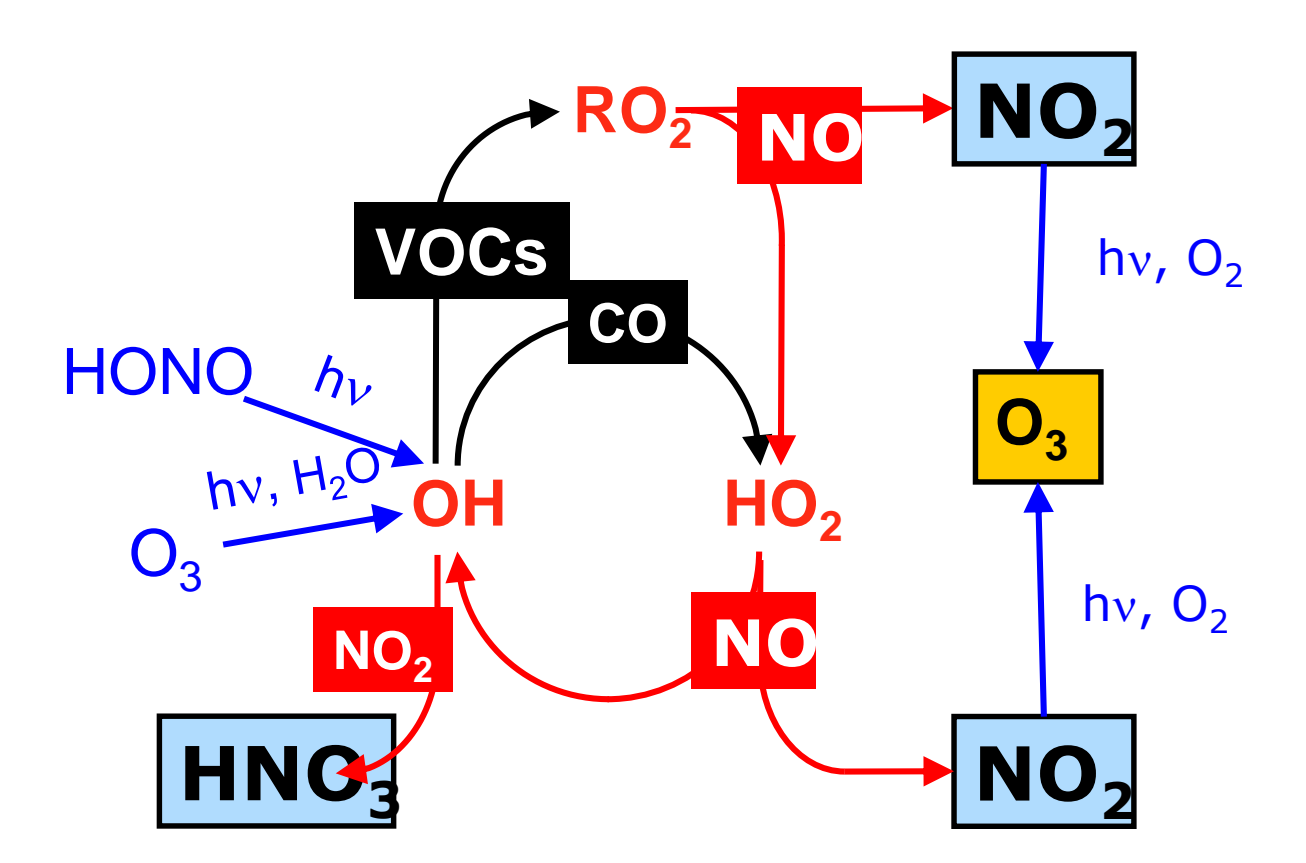

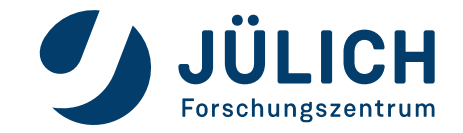

10/09/2019

#### **TEST YOUR MODEL WITH CO**

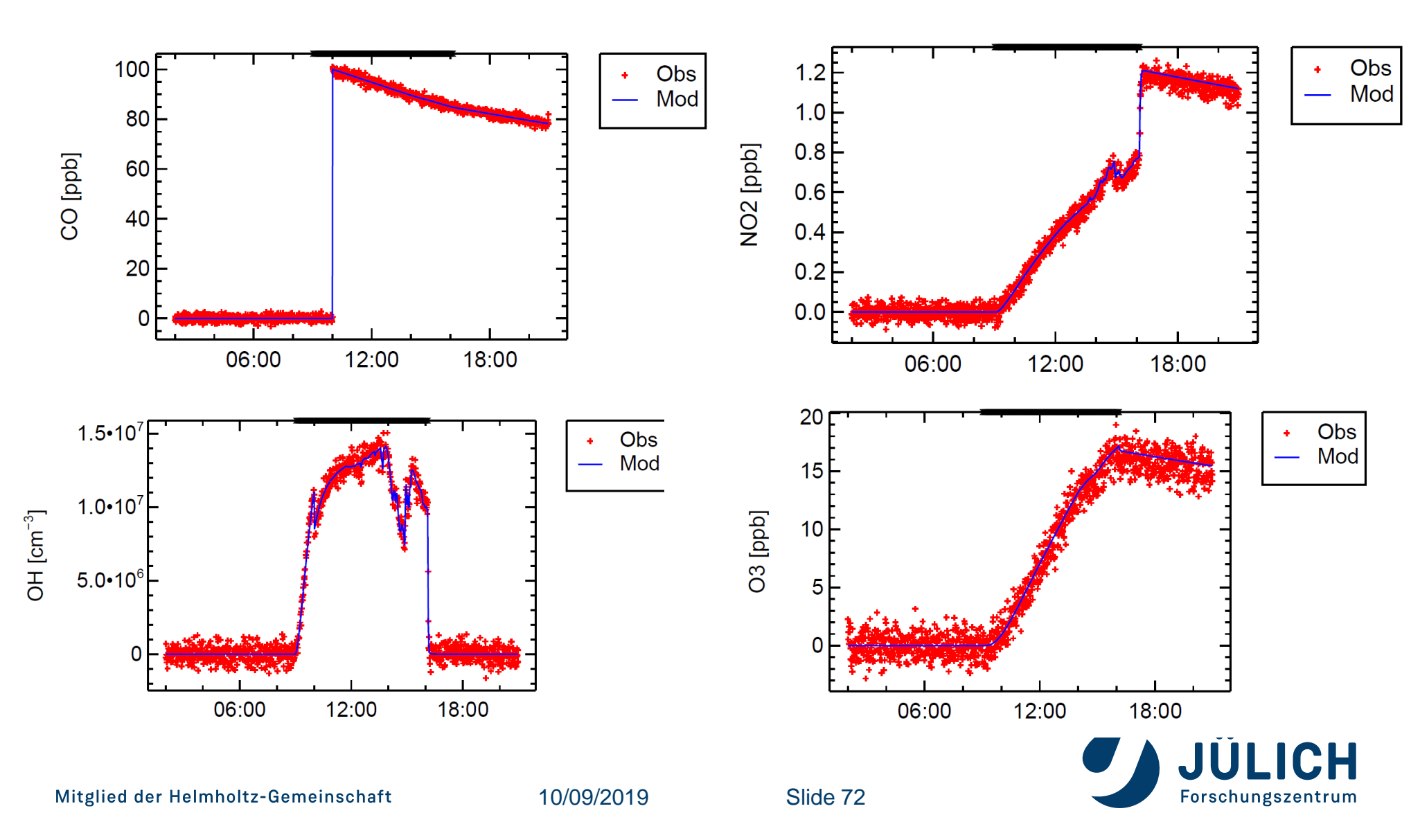
## HEADLINE

## Subline

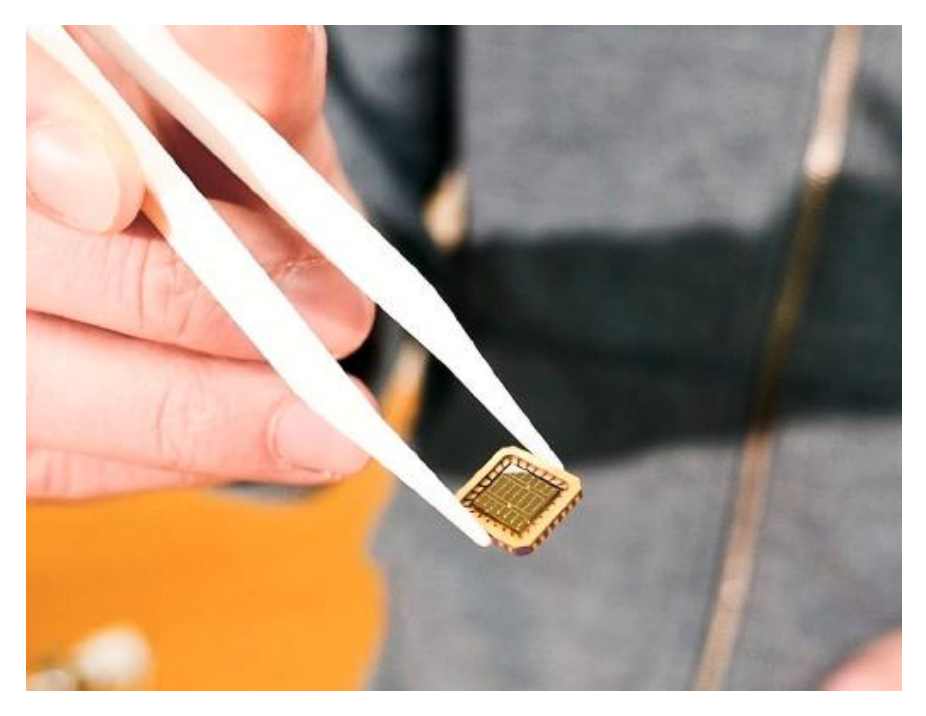

Bildunterschrift

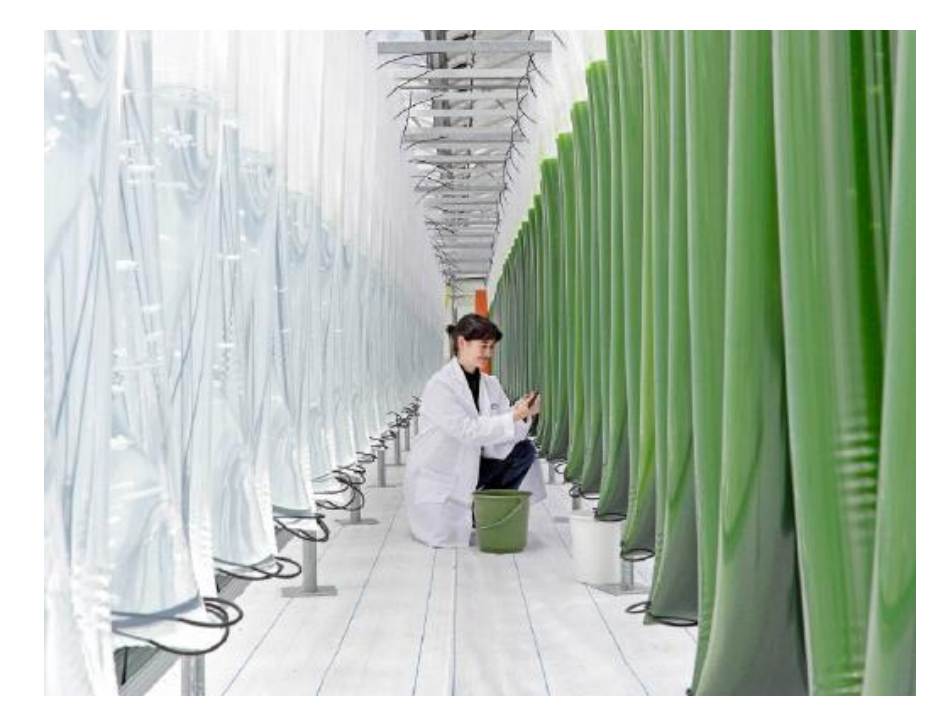

Bildunterschrift

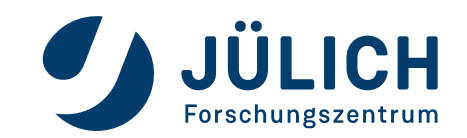

Mitglied der Helmholtz-Gemeinschaft

00. Monat 2017

Seite 73